# Corso di Database (OpenOffice.orgBase).

| 1. |      | Database.                                | pag.2  |
|----|------|------------------------------------------|--------|
|    | 1.1  | Progettazione di un database             |        |
|    | 1.2  | Database relazionale                     | 4      |
|    | 1.3  | Concetto di chiave                       | 6      |
|    | 1.4  | Vincoli                                  | 7      |
|    | 1.5  | Associazioni tra tabelle                 | 8      |
|    | 1.6  | Normalizzazione                          | 8      |
|    | 1.7  | Progetto da realizzare: Cinema           | 10     |
| 2. |      | Database, Tabelle e Relazioni.           | pag.12 |
|    | 2.1  | Database                                 |        |
|    | 2.2  | Tabelle                                  | 12     |
|    | 2.3  | Relazioni                                | 14     |
| 3. |      | Ambiente di prova; Ricerche.             | pag.15 |
|    | 3.1  | Popolare le tabelle                      |        |
|    | 3.2  | Ricerche                                 | 17     |
| 4. |      | Formulari per la gestione delle tabelle. | pag.21 |
|    | 4.1  | Il primo formulario                      |        |
|    | 4.2  | Controlli di un formulario:              |        |
|    | 4.3  | Azioni su un formulario:                 |        |
| 5. |      | Altri 3 Formulari                        | pag.25 |
| 6. |      | Formulario principale                    | pag.27 |
| 7. |      | Formulari di consultazione               | pag.30 |
| 8. |      | Gestione delle macro.                    | pag.32 |
|    | 8.1  | Libreria delle macro                     |        |
|    | 8.2  | Macro del pulsante Chiudi                |        |
|    | 8.3  | Macro del pulsante N e di Refresh        |        |
|    | 8.4  | Macro di Avvio e Fine lavoro             |        |
| 9. |      | Impostare il menù iniziale               | pag.39 |
| 10 |      | Report e Considerazioni finali           | pag.41 |
|    | 10.1 | Estensioni                               |        |
|    | 10.2 | 2 Copia del database                     | 42     |
|    | 10.3 | Altri Database                           | 42     |
|    | 10.4 | Per approfondire                         | 43     |

# 1.Database.

Il termine database indica un archivio strutturato in modo da permettere la gestione dei dati; tale gestione (inserimento, ricerca, cancellazione, aggiornamento) viene svolta da applicazioni software (Database Management System -DBMS-).

I Database hanno utilizzato nel tempo varie strutture (in ordine cronologico):

- 1. gerarchica (anni sessanta): i dati sono organizzati in una struttura ad albero o gerarchica (per es. il file-system dei sistemi operativi (DOS-Windows e Unix-Linux) dove ogni file è inserito in una cartella (*directory*) che a sua volta può essere inserita in un'altra cartella etc.).
- 2. reticolare (anni sessanta): i dati sono rappresentati da record e le corrispondenze sono rappresentate da legami (records connettori, puntatori); non esistono vincoli gerarchici come nel precedente (un padre con più figli, ma ogni figlio un solo padre).
- 3. relazionale (attualmente il più diffuso, rappresentabile mediante tabelle e relazioni tra esse anni settanta).
- 4. ad oggetti (poco diffuso ed in evoluzione).

**OpenOffice "Base"** può gestire alcuni motori esterni o utilizzare il proprio motore relazionale, chiamato "HSQL" che è insito nel programma ("embedded" o "database incorporato") ed è scritto in linguaggio Java.

Limiti del motore HSQL:

- Il tenere insieme (in un unico archivio o file) i dati e quanto concerne il loro mantenimento, pone il problema che tale archivio non può essere manipolato da più posti di lavoro senza incorrere in seri problemi. Questo significa che HSQL, nella versione OpenOffice, non si può considerare multiutenza;
- I files creati con HSQL versione OpenOffice non sono manipolabili all'esterno da un altro gestore di database, quindi non sono esportabili. Inoltre, essi sono memorizzati all'interno del file in formato binario e non XML;
- Per funzionare, HSQL ha necessità di vedere installato nel PC un Java RuntTime Enviroment;
- Non è possibile proteggere il database con una password dell'utente.

## **1.1 Progettazione di un database.**

La progettazione del database è fondamentale per ottenere un'efficiente gestione dei dati. Occorre individuare gli scopi del progetto e rifletterli nel disegno

- del database,
- delle tabelle,
- dei campi e
- delle relazioni.

con un processo di astrazione (classificazione, aggregazione e generalizzazione), che permette di passare dal particolare al generale.

Dato un progetto e definite le sue informazioni, la soluzione più immediata per memorizzarle può essere l'inserimento di tutti i dati in un'unica tabella, generando così un database composto da una sola tabella.

Questa soluzione però costruisce una tabella con un numero di righe e di colonne molto elevato e comporta problemi di:

- ridondanza: vengono memorizzati inutilmente dei dati ripetuti.
- inefficienza: una ricerca può richiedere di leggere tutte le righe dell'unica tabella.
- complessità: l'aggiornamento di un dato può riflettersi su più righe.
- perdita di informazioni: la cancellazione di una riga può determinare la perdita di tutti i dati relativi ad un soggetto (es. dati di un autore se si cancella il suo unico libro).

Per risolvere questi problemi si suddivide la tabella in più tabelle, avendo cura di attenersi a regole che garantiscano:

l'assenza di informazioni duplicate, l'efficienza e la completa strutturazione dei dati;

sono le forme normali di un database e il processo di attuazione è detto appunto normalizzazione, spiegato in seguito.

Le tabelle così strutturate formano il database; inoltre le tabelle vengono poste in relazione tra loro.

Questo tipo di organizzazione in un database, prende il nome di "data base relazionale".

Bisogna però specificare che il termine *relazione* nel modello relazionale assume due significati diversi:

- il termine relazione nasce dalla teoria degli insiemi e sta ad indicare una tabella;
- il termine relazione sta per sinonimo di *associazione* e sta a indicare un rapporto di corrispondenza tra informazioni di due tabelle.

## 1.2 Database relazionale.

Ogni informazione da memorizzare (nome, cognome, codice, modello, prezzo etc) costituisce un insieme; gli elementi di ogni insieme (tenuti assieme da una caratteristica: tutti i nomi, tutti i cognomi ...) sono i valori inseriti nell'insieme stesso.

Ogni elemento di un insieme A1 può collegarsi con un elemento di un insieme A2, verificando una relazione (proposizione con esito vero/falso, cioè una proprietà che associa al primo elemento il secondo elemento), e determinano una coppia; elementi di più insiemi collegati tra di loro, sempre verificando una relazione, determinano una tupla.

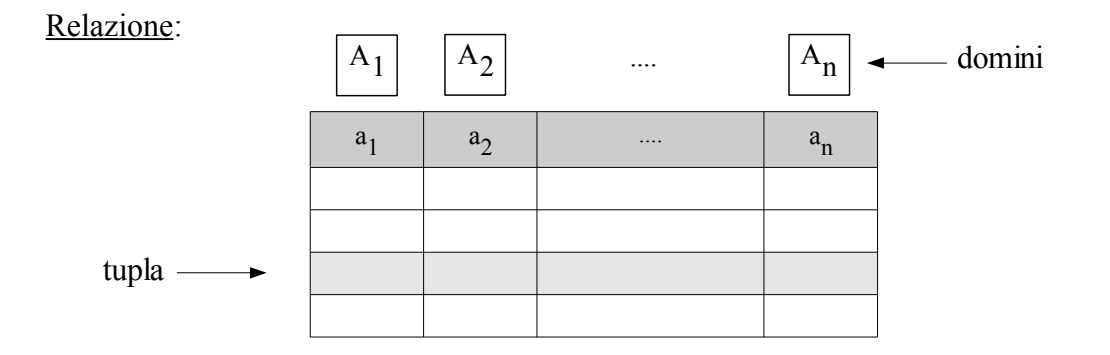

Le relazioni possono essere rappresentate graficamente, sotto forma tabellare:

| JUVENTUS   | LAZIO  | 3 | 1 |
|------------|--------|---|---|
| ROMA       | MILAN  | 2 | 0 |
| FIORENTINA | NAPOLI | 0 | 1 |

L'ordine con cui compaiono i dati all'interno delle righe è fondamentale, infatti cambiando l'ordine di alcune colonne i risultati delle partite verrebbero stravolti.

Per evitare questo vincolo di posizione, possiamo utilizzare gli attributi.

| Attributi X — | SquadraDiCasa | SquadraOspitata | RetiCasa | RetiOspitata |
|---------------|---------------|-----------------|----------|--------------|
| Tupla t       | JUVENTUS      | LAZIO           | 3        | 1            |
|               | ROMA          | MILAN           | 2        | 0            |
|               | FIORENTINA    | NAPOLI          | 0        | 1            |

Nella relazione, dato l'insieme di attributi (*SquadraDiCasa, SquadraOspitata, RetiCasa, RetiOspitata*) si associa a ciascun attributo un dominio.

In tal modo nelle tuple gli elementi vengono individuati per attributo (nella tabella l'attributo è l'intestazione della colonna).

La tupla sull'insieme di attributi X è una funzione t che associa a ciascun attributo A di X un valore del dominio DOM(A); per es. nella tupla t il valore per l'attributo SquadraDiCasa è:

## t[SquadraDiCasa]=Juventus

con l'introduzione degli attributi, l'ordinamento delle colonne risulta irrilevante.

Infine ogni dominio deve essere definito come tipo di campo (testo, numero, data etc.).

Una relazione quindi consiste di una testata e di un corpo, dove la testata è un insieme di attributi e il corpo è un insieme di n tuple; la testata di una relazione è anche la testata di ciascuna delle sue tuple.

| Termine:            |           | Corrisponde in Informatica a:                                    |
|---------------------|-----------|------------------------------------------------------------------|
| Relazione           | Tabella   | (= File: costituito da uno o più records, omogenei tra di loro.) |
| Attributo           | Colonna   | (= Campo: un'area destinata allo stesso tipo di dati)            |
| Tupla               | Riga      | (= Record: un insieme di campi in relazione tra di loro)         |
| Valore di attributo | Contenuto | di una cella identificata da una specifica riga–colonna.         |

Un database relazionale è un insieme di relazioni contenenti valori e il risultato di qualunque interrogazione dei dati può essere rappresentato anch'esso da una relazione.

## 1.3 Concetto di chiave.

| Tipo di chiave: | Definizione:                                                                                                    |
|-----------------|----------------------------------------------------------------------------------------------------|
| Candidata       | l'attributo o l'insieme di attributi che permettono di individuare univoca-<br>mente la tupla all'interno della relazione |
| Primaria        | la chiave con il minor numero di attributi.                                                                               |
| Esterna         | l'attributo, o l'insieme di attributi, che può essere usata come chiave prima-<br>ria per un'altra relazione.             |

Esempio:

AUTO

| Targa   | Proprietario    | Indirizzo |
|---------|-----------------|-----------|
| CC785EV | Verdi Piero     | Via Tigli |
| CT585GE | Verdi Piero     | Via Tigli |
| DZ595VX | Bianchi Antonio | Via Tigli |

Possono essere considerate chiavi candidate della tabella Auto tutti e tre gli attributi insieme, o gli attributi Targa e Proprietario insieme.

Non possono essere considerati chiave candidata gli attributi Proprietario e Indirizzo, sia da soli che insieme.

È decisamente chiave primaria l'attributo Targa.

L'attributo Proprietario comparendo come chiave primaria nella relazione Proprietari Auto (Persona) è chiave esterna.

| Persona         | Indirizzo |
|-----------------|-----------|
| Verdi Piero     | Via Tigli |
| Bianchi Antonio | Via Tigli |

#### PROPRIETARI AUTO

Normalmente ogni record utilizza come chiave primaria un campo di valori interi (*ID*): ogni volta che viene creato un nuovo record di dati, automaticamente gli viene attribuito un valore incrementato di 1.

# 1.4 Vincoli.

## Vincoli di integrità.

In una base di dati, è opportuno evitare il più possibile che vengano inseriti dati privi di senso o sbagliati. Per limitare che ciò accada, durante la creazione del database vengono stabiliti dei vincoli.

Esempi di vincoli di integrità:

Non permettere l'inserimento del codice di avviamento postale usando lettere invece di cifre numeriche o non accettare che vengano inseriti più di 5 cifre.

Non consentire la cancellazione di un autore senza che i suoi libri siano cancellati precedentemente.

Tutti gli attributi di tutte le tuple devono contenere un valore (se non disponibile viene assunto il *valore nullo*)

## Vincolo di integrità referenziale.

Si ha un vincolo di integrità referenziale quando uno o più attributi di una relazione *R1* compaiano come valori della chiave primaria in un'altra relazione *R2*.

Esempio:

| ID_Cane | Nome    | Razza    | Id del Proprietario |
|---------|---------|----------|---------------------|
| 56      | Fido    | Setter   | 134                 |
| 93      | Birillo | Meticcio | 356                 |
| 21      | Diana   | Cocker   | 356                 |

CANI

### PROPRIETARI

| ID_Proprietari | Nome   | Cognome | Via | Città |
|----------------|--------|---------|-----|-------|
| 356            | Carlo  | Rissi   |     |       |
| 134            | Mario  | Bianchi |     |       |
| 200            | Gianni | Verdi   |     |       |

Nelle due tabelle abbiamo rispettato il vincolo di integrità in quanto tutte le tuple sono correlate tra di loro. Tutti i cani hanno un proprietario.

# 1.5 Associazioni tra tabelle.

- In una relazione **uno a uno**, ad un record della tabella A corrisponde un solo record della tabella B, e viceversa. Si tratta di relazioni poco usate nella pratica, in quanto nella maggior parte dei casi, le informazioni delle due tabelle possono essere contenute in un'unica tabella.
- La relazione **uno a molti** è il tipo di relazione più frequente in un Data Base relazionale: in questo tipo di relazione ad un record della tabella A possono corrispondere più record della tabella B, mentre ad un record della tabella B corrisponde un solo record della tabella A.
- In una relazione **molti a molti** ad un record della tabella A possono corrispondere più record della tabella B e, viceversa, ad un record della tabella B possono corrispondere più record della tabella A. Questo tipo di relazione è possibile solo definendo una terza tabella, chiamata tabella di congiunzione, che dispone di due chiavi esterne, una che punta alla chiave primaria della tabella A, l'altra che punta alla chiave primaria della tabella B.

Una relazione molti a molti è quindi in realtà composta da due relazioni uno a molti con una terza tabella. Tale terza tabella può anche essere composta da due soli campi (le due chiavi esterne), se il suo scopo è solo quello di legare le due tabelle primarie.

# 1.6 Normalizzazione.

## Prima forma normale.

Una relazione si dice in prima forma normale (1NF) se non presenta gruppi di attributi che si ripetono (ossia ciascun attributo è definito con valori atomici) ed esiste una chiave primaria.

| NOME             | INDIRIZZO                  |
|------------------|----------------------------|
| Rossi & C. s.p.a | Via Libertà, 5 Cinisello   |
| Martini s.n.c.   | Via Centrale, 4 Milano     |
| Campari s.a.s.   | P.za Trento, 12 Sesto S.G. |

La relazione che segue non è in prima forma normale:

in quanto l'attributo indirizzo non è atomico: può essere suddiviso in Indirizzo e Città.

La relazione si normalizza trasformandola in:

| NOME             | INDIRIZZO       | CITTÀ      |
|------------------|-----------------|------------|
| Rossi & C. s.p.a | Via Libertà, 5  | Cinisello  |
| Martini s.n.c.   | Via Centrale, 4 | Milano     |
| Campari s.a.s.   | P.za Trento, 12 | Sesto S.G. |

## Seconda forma normale.

Una relazione è in seconda forma normale se soddisfa la 1NF e inoltre tutti gli attributi che non fanno parte della chiave dipendono funzionalmente dall'intera chiave composta e non da una parte di essa.

| Αυτο  | INTERNI  | TESSUTO |
|-------|----------|---------|
| 500   | standard | velluto |
| 500   | super    | pelle   |
| panda | base     | grezzo  |
| panda | standard | velluto |
| croma | super    | pelle   |

*N*ella seguente relazione la chiave primaria è auto e interni:

tessuto è dipendente da interni, sottoinsieme della chiave primaria, dunque la tabella non è in 2NF. Per normalizzarla occorre:

| AUTO  | INTERNI  |  |  |
|-------|----------|--|--|
| 500   | standard |  |  |
| 500   | super    |  |  |
| panda | base     |  |  |
| panda | standard |  |  |
| croma | super    |  |  |

| INTERNI  | TESSUTO |
|----------|---------|
| standard | velluto |
| super    | pelle   |
| base     | grezzo  |

## Terza forma normale.

Un database è in 3NF se è già in 2NF e tutti gli attributi non chiave dipendono direttamente dalla chiave (quindi non ci sono attributi "non chiave" che dipendono da altri attributi "non chiave").

La tabella con chiave primaria "matricola" non è certamente 3NF in quanto il campo docente non dipende dalla chiave primaria ma dal campo Corso (che non è chiave).

| MATRICOLA | CORSO       | DOCENTE |
|-----------|-------------|---------|
| 234       | informatica | Roberto |
| 345       | informatica | Roberto |
| 456       | informatica | Roberto |
| 567       | filosofia   | Mario   |

Per normalizzarla, occorre scomporla in due tabelle:

| MATRICOLA | CORSO       |
|-----------|-------------|
| 234       | informatica |
| 345       | informatica |
| 456       | informatica |
| 567       | filosofia   |

| CORSO       | DOCENTE |
|-------------|---------|
| informatica | Roberto |
| filosofia   | Mario   |

## 1.7 Progetto da realizzare: *Cinema*.

L'obiettivo di questo progetto è la gestione di una cineteca:

vi verranno inseriti i film, gli attori, i registi e poco altro;

lo sviluppo di tale progetto si limita a tracciare le linee fondamentali, lasciando ad ognuno le possibili implementazioni di arricchimento, e può servire da esempio per altre applicazioni che ben si prestino all'utilizzo di un database (biblioteca, etc.).

Le informazioni memorizzate nel database Cinema per ogni film sono:

- il titolo
- la nazione di produzione

- una breve trama e/o commento
- il cast
- il regista

• il genere

• l'anno di produzione

Per definire la struttura del database esaminiamo i dati:

- titolo, anno e trama sono informazioni specifiche di un film: ci sarà quindi una tabella *Film* dove ogni record, individuato da un Id, conterrà i campi titolo, anno e trama di un film;
- una nazione produce molti film: ci sarà quindi una tabella *Nazione* dove ogni record, individuato da un Id, conterrà il campo con la descrizione della nazione; nel record della tabella *Film* aggiungiamo l'Id del record Nazione che l'ha prodotto;
- molti film appartengono ad un genere: ci sarà quindi una tabella *Genere* dove ogni record, individuato da un Id, conterrà il campo con la descrizione del genere; nel record della tabella *Film* aggiungiamo l'Id del record Genere cui appartiene;
- un regista dirige più film: ci sarà quindi una tabella *Regista* dove ogni record, individuato da un Id, conterrà i campi nome, cognome etc. del regista; nel record della tabella *Film* aggiungiamo l'Id del record Regista che l'ha diretto;
- un attore interpreta più film: ci sarà quindi una tabella *Attore* dove ogni record, individuato da un Id, conterrà i campi nome, cognome etc. dell'attore; ma un film ha più attori e non potendo aggiungere più Id della stessa tabella nel record della tabella *Film* (per rispetto della 1NF) dobbiamo utilizzare una tabella di interfaccia che crei la relazione molti a molti.

Di conseguenza il database Cinema conterrà le seguenti tabelle:

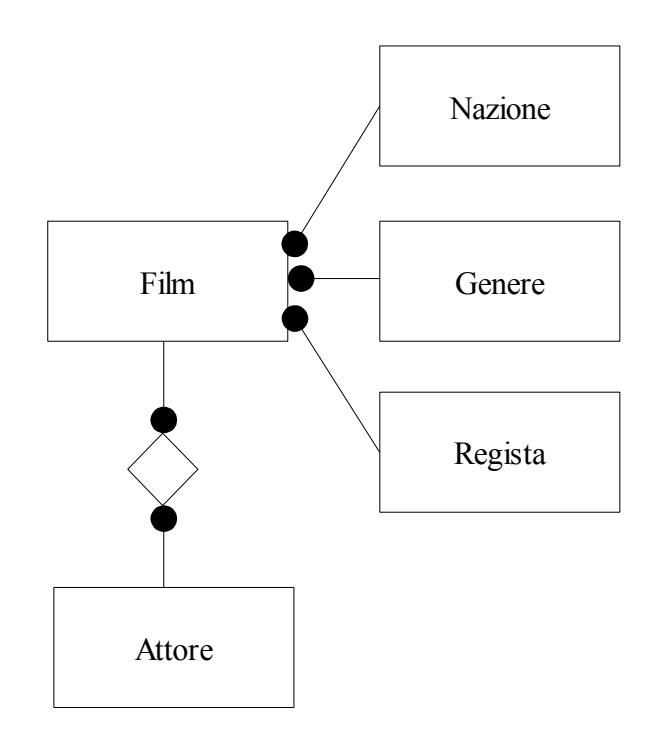

I passi per realizzare la cineteca sono:

- 1. creare il database
- 2. definire e creare le tabelle
- 3. stabilire le relazioni
- 4. definire le ricerche
- 5. creare i form per la gestione delle tabelle
- 6. preparare le macro di servizio
- 7. impostare il menù iniziale
- 8. predisporre i report

# 2. Database, Tabelle e Relazioni.

## 2.1 Database.

Scegliendo Nuovo Database in OpenOffice, si avvia la procedura di creazione guidata del nuovo database: nella prima finestra si sceglie la voce "Crea un nuovo database" e clic su "Avanti >>".

Nella nuova finestra, si sceglie di registrare il database (in modo che i dati in esso contenuti possano essere utilizzati da altre applicazioni dell'OpenOffice), si lascia spuntata la voce "Apri il database per la modifica" e clic su "Fine" per procedere ad indicare la cartella ed il nome "Cinema" del nuovo database.

# 2.2 Tabelle.

Nell'oggetto "Tabelle", la voce "Crea tabella in vista struttura..." permette di creare una nuova tabella; occorre:

inserire i vari nomi dei campi ed il loro tipo (clic per avere la lista dei tipi);

dichiarare la chiave: inserendo un campo numerico intero con incremento automatico (nel quale non si possono inserire i dati), questi diventa la chiave primaria;

altrimenti, in assenza di tale campo, cliccare con il pulsante destro del mouse sul triangolino verde che si trova a sinistra del nome del campo e, nel menù che si apre, scegliere la voce "Chiave primaria"; la chiave primaria segue il vincolo dell'unicità, non può avere dei duplicati.

Dopo aver inserito tutti i campi, cliccando su Salva, si attribuisce un nome alla nuova tabella, che figurerà nell'elenco delle tabelle del database.

Note:

La Procedura guidata per la creazione di tabelle si avvale di esempi di tabelle fornite da OpenOffice\_Base.

Crea vista permette di creare una vista specificando le tabelle e i campi da visualizzare.

Nella finestra principale del programma, si può vedere l'anteprima del contenuto di una tabella nel riquadro a destra in basso (clic sulla voce Documento).

Le **tabelle del database** *Cinema*, con relativo contenuto, sono le seguenti (è bene rispettare il formalismo dei nomi):

| 1. | tabella | a <i>Genere</i> , con i   | campi:  |              |                                     |
|----|---------|---------------------------|---------|--------------|-------------------------------------|
|    | •       | id_genere                 |         | integer      | con valore automatico (chiave)      |
|    | •       | gen_desc                  | Obb.    | varchar(20)  |                                     |
| 2. | tabella | a <i>Nazione</i> , con    | i campi | :            |                                     |
|    | •       | id_nazione                | _       | integer      | con valore automatico (chiave)      |
|    | ٠       | naz_desc                  | Obb.    | Varchar(20)  |                                     |
| 3. | tabella | a <i>Attore</i> , con i c | ampi:   |              |                                     |
|    | •       | att_chiave                | Obb.    | varchar(20)  | chiave (cognome da rendere univoco) |
|    | •       | att_nome                  | Obb.    | varchar(20)  |                                     |
|    | •       | att_cognome               | Obb.    | varchar(20)  |                                     |
|    | •       | att_natoil                |         | data         |                                     |
|    | •       | att_natoa                 |         | varchar(30)  |                                     |
| 4. | tabella | a <i>Regista</i> , con i  | campi:  |              |                                     |
|    | •       | id_regista                |         | integer      | con valore automatico (chiave)      |
|    | •       | reg_nome                  | Obb.    | varchar(20)  |                                     |
|    | •       | reg_cognome               | Obb.    | varchar(20)  |                                     |
|    | •       | reg_nato1                 |         | data         |                                     |
|    | •       | reg_natoa                 |         | varchar(30)  |                                     |
| 5. | tabella | a <i>Film</i> , con i ca  | mpi:    |              |                                     |
|    | •       | id_film                   |         | integer      | con valore automatico (chiave)      |
|    | •       | fil_titolo                | Obb.    | varchar(30)  |                                     |
|    | •       | fil_idnazione             | Obb.    | integer      |                                     |
|    | •       | fil_idgenere              | Obb.    | integer      |                                     |
|    | •       | fil_anno                  |         | varchar(10)  |                                     |
|    | •       | fil idea aista            | Ohh     | varchar(250) |                                     |
|    | •       | m_iuregista               | 000.    | integer      |                                     |
| 6. | tabella | a <i>Cast</i> , con i car | mpi:    |              |                                     |
|    | •       | 1d_cast                   | 011     | integer      | con valore automatico (chiave)      |
|    | •       | cas_idfilm                | Obb.    | integer      |                                     |

• cas\_attore Obb. Varchar(20) (= per\_chiave)

La tabella Cast è la tabella di congiunzione che permette la relazione molti a molti tra Film e Attore.

# 2.3 Relazioni.

Tra due tabelle di uno stesso database è possibile creare delle relazioni.

Un database relazionale permette delle relazioni tra due campi posto che nei due (o più) archivi esistono dei campi che sono dello stesso tipo e che contengano dei dati accoppiabili tra di loro.

- 1. Menù "Strumenti" > voce "Relazioni...".
- 2. Inserire le tabelle da relazionare.
- 3. Quindi clic sul pulsante "Nuova relazione" e scegliere la coppia di tabelle da considerare con i relativi campi da associare.
- 4. "Nuova relazione" va effettuato per tutte le relazioni volute.

Relazioni tra le tabelle del progetto Cinema:

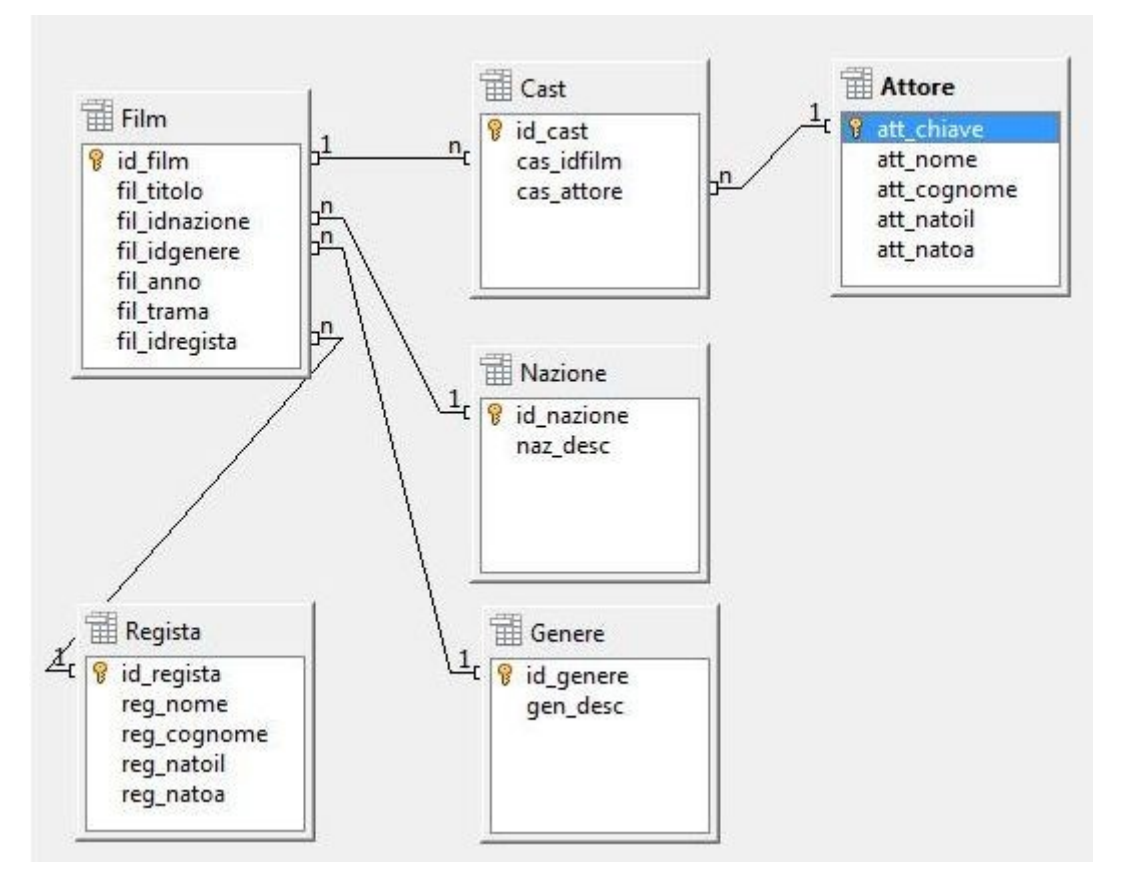

Note:

1-n indica la relazione uno a molti (ad ogni elemento del primo insieme corrispondono uno o più elementi del secondo).

La tabella Cast si interpone tra Film e Attore per realizzare una relazione molti a molti.

Per eliminare una relazione dichiarata, cliccare una volta sul segmento che unisce i due campi messi in relazione e quando diventa blu premere Canc.

# 3. Ambiente di prova; Ricerche.

## 3.1 Popolare le tabelle.

Utilizzando i pulsanti nella barra degli strumenti standard, ogni tabella può essere:

- aperta per inserire i valori nei campi (rispettandone il tipo); la tabella deve essere abilitata alla scrittura (pulsante "Modifica dati" nella barra); per eliminare un record, cliccare con il pulsante destro del mouse sul rettangolo con la freccia verde che è posto alla sinistra dei campi; nella tabella è possibile:
  - ricercare un record; selezionare i records utilizzando i filtri; ordinare i records;
- modificata nella struttura dei campi; nella tabella è possibile: modificare il tipo di un campo;
  - aggiungere un campo ad una tabella e formattarlo;
- eliminata;
- rinominata.

Per creare un ambiente di prova occorre inserire alcuni dati in ogni tabella; nel rispetto dei vincoli del database occorre prima popolare le tabelle che si relazionano con la tabella Film, poi la tabella Film e per ultima la tabella Cast.

### Genere.

|                                                                                                    |   | id_genere                                        | gen_desc             |  |
|----------------------------------------------------------------------------------------------------|---|--------------------------------------------------|----------------------|--|
| Aprire la tabella e nella griglia che propone (vuo-                                                                                            |   | 0                                                | Commedia             |  |
| ta, con solo le intestazioni dei campi) inserire le<br>seguenti righe:<br>notare che il valore di id_genere viene inserito<br>automaticamente. |   | 1                                                | Commedia / Romantica |  |
|                                                                                                    |   | 2                                                | Dramma               |  |
|                                                                                                    |   | 4                                                | Fantascienza         |  |
|                                                                                                    | × | <campo auto<="" td=""><td></td><td></td></campo> |                      |  |

Nazione.

| id_nazione                               | naz_desc |
|------------------------------------------|----------|
| 0                                        | Francia  |
| 1                                        | Usa      |
| 2                                        | Italia   |
| 3                                        | Israele  |
| 4                                        | Tunisia  |
| <campo autor<="" th=""><th></th></campo> |          |

| Regista  |  |
|----------|--|
| negista. |  |

|   | id_regista                                                         | reg_nome | reg_cognome | reg_natoil | reg_natoa |
|---|--------------------------------------------------------------------|----------|-------------|------------|-----------|
|   | 4                                                                  | Nora     | Ephron      |            |           |
|   | 6                                                                  | Cédric   | Klapisch    |            |           |
|   | 7                                                                  | Rob      | Reiner      |            |           |
|   | 8                                                                  | Dino     | Risi        | 01/05/10   | Roma      |
|   | 9                                                                  | Leonardo | Pieraccioni |            |           |
| × | <campo auto<="" td=""><td></td><td></td><td></td><td></td></campo> |          |             |            |           |

### Attore.

Questa tabella è priva di Id e la chiave primaria (att\_chiave) deve essere univoca (inserendo un valore duplicato violerebbe l'integrità del database).

|     | att_chiave | att_nome | att_cognome | att_natoil | att_natoa |
|-----|------------|----------|-------------|------------|-----------|
|     | crystal    | Billy    | Crystal     | 19/05/10   |           |
|     | d'anna     | Federico | D' Anna     |            |           |
|     | defrance   | Cecile   | De France   |            |           |
|     | gassman    | Vittorio | Gassman     | 06/05/40   | Roma      |
|     | hanks      | Tom      | Hanks       |            |           |
|     | pagliai    | ugo      | pagliai     | 30/12/50   | boh       |
|     | ryan       | Meg      | Ryan        |            |           |
|     | tognazzi   | Ugo      | Tognazzi    | 03/05/10   | Parma     |
|     | volo       | fabio    | Volo        |            |           |
| Dár |            |          |             | 01 /01 /00 |           |

### Film.

|   | id_film                                                                   | fil_titolo               | fil_idnazione | fil_idgenere | fil_anno | fil_trama    | fil_idregista |
|---|---------------------------------------------------------------------------|--------------------------|---------------|--------------|----------|--------------|---------------|
|   | 0                                                                         | L'appartamento spagnolo  | 0             | 0            | 2002     | Durante un a | 6             |
|   | 1                                                                         | Harry, ti presento Sally | 1             | 1            | 1989     | Due compag   | 7             |
|   | 2                                                                         | C'è posta per te         | 1             | 0            | 1998     |              | 4             |
| × | <cam< th=""><th></th><th></th><th></th><th></th><th></th><th></th></cam<> |                          |               |              |          |              |               |

| Cast. |   | id_cast                                       | cas_idfilm | cas_attore |
|-------|---|-----------------------------------------------|------------|------------|
|       |   | 0                                             | 0          | defrance   |
|       |   | 1                                             | 0          | d'anna     |
|       |   | 2                                             | 1          | ryan       |
|       |   | 3                                             | 1          | crystal    |
|       |   | 6                                             | 2          | ryan       |
|       |   | 7                                             | 2          | hanks      |
|       | × | <campo a<="" th=""><th></th><th></th></campo> |            |            |

## 3.2 Ricerche.

Una ricerca permette di interrogare un database; il risultato è anch'esso una nuova relazione (tabella).

Da "Ricerche" scegliere "Crea ricerca in vista struttura...".

Dalla finestra di dialogo, selezionare le tabelle da interrogare e premere "Aggiungi".

Quindi, selezionare i campi che dovranno apparire nella tabella della ricerca, indicando per ognuno:

- alias: titolo dell'intestazione;
- il tipo di ordinamento;
- visibilità;
- funzione (media, massimo, minimo...);
- criteri di filtro.

Con Salva e assegnato il nome, la tabella di ricerca figurerà tra le tabelle di ricerca del database.

Per visualizzarla, selezionare la tabella e premere il pulsante "Apri oggetto database"; si otterrà una videata dove è possibile effettuare alcune operazioni, come l'ordinamento dei campi o il loro filtraggio, ma non è consentito effettuare delle modifiche alla tabella.

Per stampare una tabella di ricerche, copiarne il contenuto in un documento OOoWriter o OOoCalc.

🔲 Genere Elenco Genere 💡 id\_genere gen\_desc Elenco\_Nazione Elenco\_Attore Elenco Regista. Campo gen\_desc id\_genere Id Alias Genere Attore Genere Tabella Genere -💡 att\_chiave Ordine att\_nome att cognome V Visibile V att\_natoil ÷ att natoa att\_chiave Ŧ att\_cognome Campo att\_nome att\_natoil att natoa Chiave Cognome Data nascita Luogo nascita Alias Nome Attore Attore Attore Attore Attore Tabella Ordine 1 1 V V 1 Visibile

Per il progetto Cinema si predispongono le seguenti ricerche:

NB: È opportuno non indicare un ordinamento, per non precluderne la possibilità nei formulari.

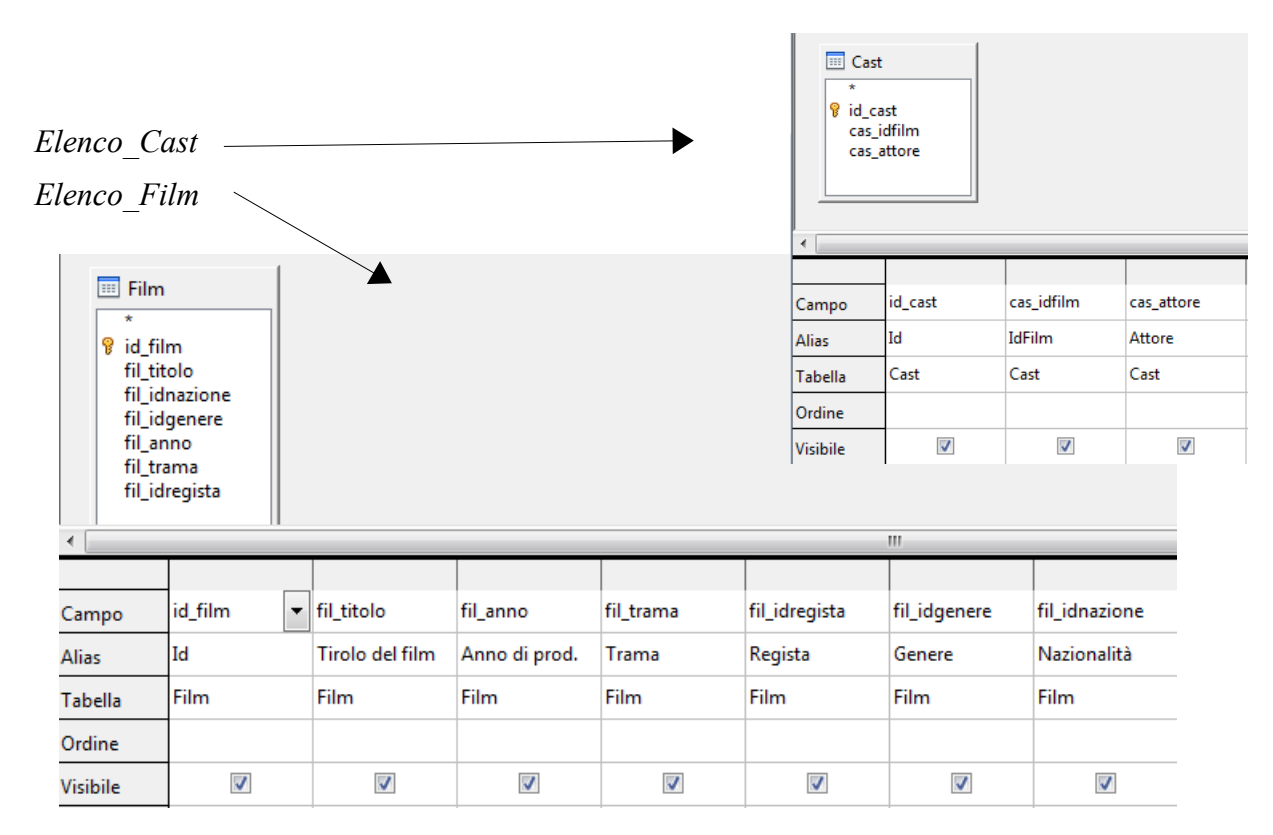

Queste ricerche riflettono una sola tabella; permettono anch'esse di inserire i dati di prova, popolando dapprima Nazioni, Generi, Personaggi e Registi, poi Film e infine Cast, avendo cura di rispettare l'integrità referenziale.

La ricerca Vedi Film visualizza tutti i film con anche i valori di Nazione, Genere e Regista:

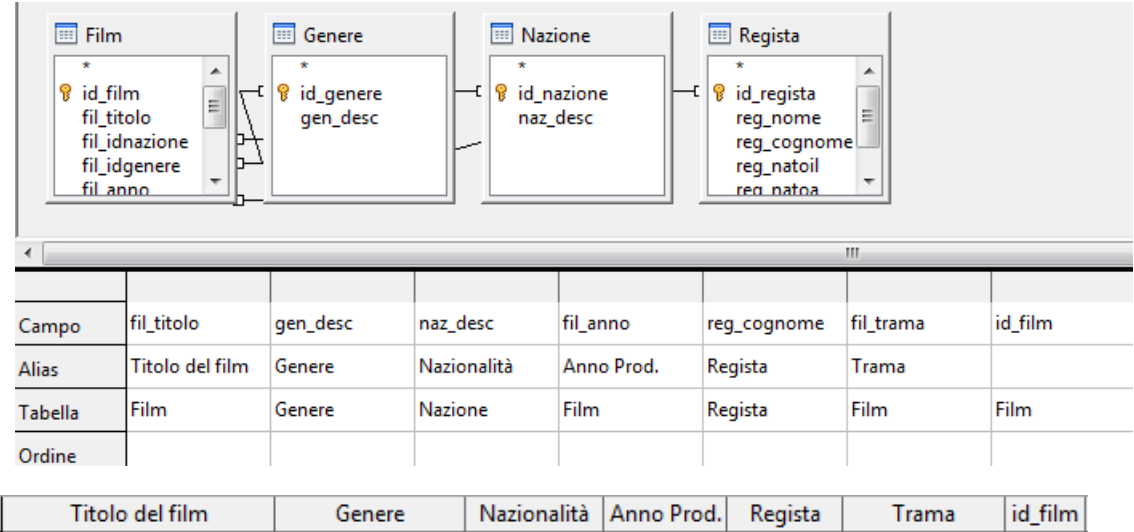

|                | Genere                                  | INdzionalita                                                              | Anno Prod.                                                                                | Regista                                                                                                  | Trama                                                                                                    | id_tiim                                                                                                    |
|----------------|-----------------------------------------|---------------------------------------------------------------------------|-------------------------------------------------------------------------------------------|----------------------------------------------------------------------------------------------------|----------------------------------------------------------------------------------------------------|----------------------------------------------------------------------------------------------------|
| erte           | Commedia                                | Usa                                                                       | 1998                                                                                      | Ephron                                                                                                   |                                                                                                    | 2                                                                                                    |
| esento Sally   | Commedia / Roma                         | Usa                                                                       | 1989                                                                                      | Reiner                                                                                                   | Due compagni (                                                                                                    | 1                                                                                                    |
| iento spagnolo | Commedia                                | Francia                                                                   | 2002                                                                                      | Klapisch                                                                                                 | Durante un ann                                                                                                    | 0                                                                                                    |
|                | er te<br>esento Sally<br>iento spagnolo | er te Commedia<br>esento Sally Commedia / Roma<br>iento spagnolo Commedia | er te Commedia Usa<br>esento Sally Commedia / Roma Usa<br>iento spagnolo Commedia Francia | er te Commedia Usa 1998<br>esento Sally Commedia / Roma Usa 1989<br>eento spagnolo Commedia Francia 2002 | er te Commedia Usa 1998 Ephron<br>esento Sally Commedia / Roma Usa 1989 Reiner<br>iento spagnolo Commedia Francia 2002 Klapisch | er te Commedia Usa 1998 Ephron<br>esento Sally Commedia / Roma Usa 1989 Reiner Due compagni i<br>iento spagnolo Commedia Francia 2002 Klapisch Durante un ann |

### La ricerca Vedi\_Cast visualizza tutti i film con i valori di Cast:

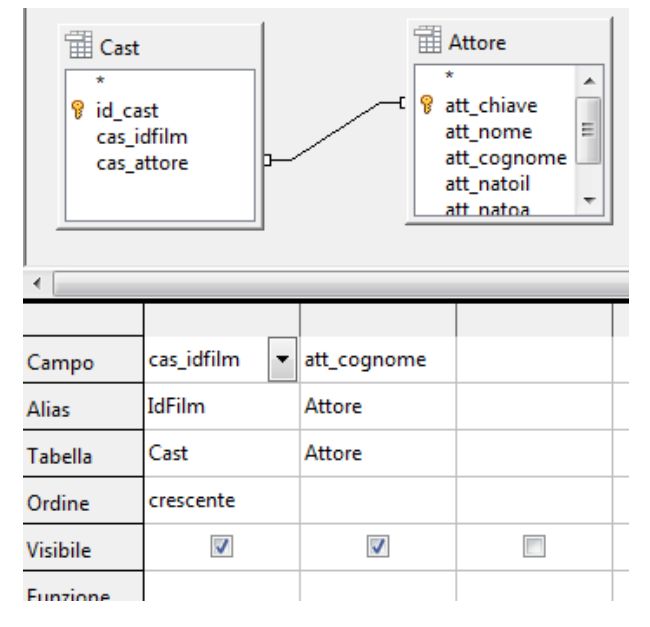

| IdFilm | Attore    |
|--------|-----------|
| 0      | De France |
| 0      | D' Anna   |
| 1      | Ryan      |
| 1      | Crystal   |
| 2      | Ryan      |
| 2      | Hanks     |
|        |           |

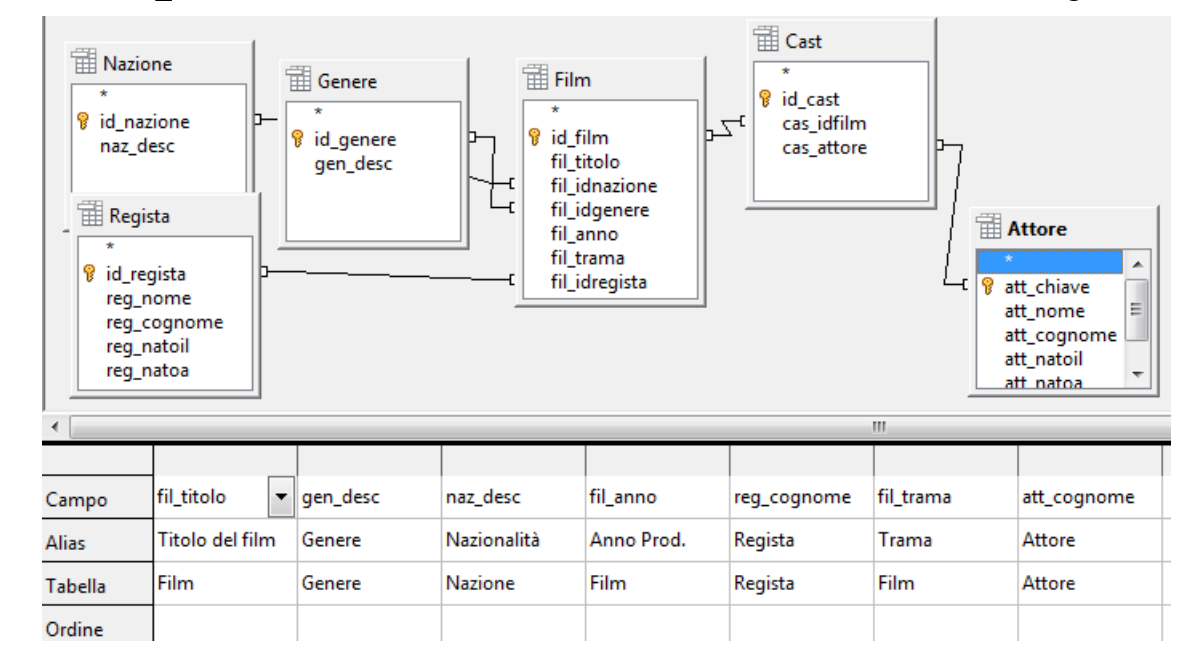

## La ricerca Vedi FilmT visualizza tutti i film con anche i valori di Nazione, Genere, Regista e Cast:

| Titolo del film          | Genere               | Nazionalità | Anno Prod. | Regista  | Trama          | Attore    |
|--------------------------|----------------------|-------------|------------|----------|----------------|-----------|
| L'appartamento spagnolo  | Commedia             | Francia     | 2002       | Klapisch | Durante un anr | De France |
| L'appartamento spagnolo  | Commedia             | Francia     | 2002       | Klapisch | Durante un anr | D' Anna   |
| Harry, ti presento Sally | Commedia / Romantica | Usa         | 1989       | Reiner   | Due compagni   | Ryan      |
| Harry, ti presento Sally | Commedia / Romantica | Usa         | 1989       | Reiner   | Due compagni   | Crystal   |
| C'è posta per te         | Commedia             | Usa         | 1998       | Ephron   |                | Ryan      |
| C'è posta per te         | Commedia             | Usa         | 1998       | Ephron   |                | Hanks     |

Vedi\_FilmT purtroppo genera per ogni film tante righe quanti sono i personaggi nel cast; Vedi\_Cast di contro riporta del Film solo l'id. Per ovviare a questi problemi si utilizzano i formulari.

# 4. Formulari per la gestione delle tabelle.

Un formulario è lo strumento che permette di trattare i dati di un database; tramite esso si possono interrogare e modificare i dati contenuti negli archivi.

Da "Formulari" scegliere "Crea formulario in vista struttura...": viene visualizzata una griglia in cui inserire i controlli con cui gestire le tabelle.

È opportuno verificare (menù "Visualizza" / voce "Barra dei simboli") che siano spuntate le barre:

- "Controlli per formulario" -in verticale a sinistra-
- "Struttura del formulario" -in orizzontale in basso-;
- inoltre la barra "Controlli per formulario" ha il pulsante "Altri campi di controllo" che attivano la relativa barra in verticale a destra.

Nel paragrafo "Controlli di un formulario" vengono elencati i controlli con relativo uso.

## 4.1 Il primo formulario.

| Cin         | ema.odb : Gestione_Genere(sola lettura) - OpenOffice.org Base: struttura modulo | ) 🗆 💌      |
|-------------|---------------------------------------------------------------------------------|------------|
| <u>File</u> | Modifica Visualiza Inserisci Formato Tabella Strumenti Toools Finestra ?        |            |
| 1           | • 😫 🖬 👒   27   🗟 🖴 (k.   🕸 🕸 ) 🛦 🛍 🛷   19 • (k •   🕸 III • 🔛 🛔 🤣 🎃 😫 🦷 🔍   🕗 🖕  |            |
|             |                                                                                 |            |
|             | Cinema. Ute Cinisello Balsamo                                                   |            |
|             |                                                                                 |            |
|             |                                                                                 |            |
| EP          | Genere del film                                                                 |            |
|             | Commedia                                                                        |            |
| [ABC]       | Commedia                                                                        | T          |
| (W.)        |                                                                                 | $\odot$    |
|             |                                                                                 | 1          |
| ۲           |                                                                                 | 123        |
|             |                                                                                 | ,ih        |
|             |                                                                                 | LN         |
| ABC         | Genere                                                                          |            |
| •           | Commedia<br>Commedia / Romantica                                                |            |
|             | Dramma                                                                          | ( <u>)</u> |
|             | Pantascienza                                                                    | •          |
|             |                                                                                 |            |
|             |                                                                                 |            |
|             | 14 4 D DI 1 🔤 10 🚾 👷 🤔   24 振 🎍 🕆 🔽 ダ 学 🐕 Chiudi                                |            |
|             |                                                                                 |            |
| . #A        | ]<br>Record di dati 1     da 4                                                  |            |
| E N         |                                                                                 | » »        |
| : 4         |                                                                                 |            |
| Pagir       |                                                                                 | - 🙂 100%   |

Formulario Gestione Genere

Il primo formulario Gestione\_Genere gestisce la tabella Genere e contiene:

- 2 controlli Testo fisso ("Cinema. Ute Cinisello Balsamo" e "Genere del film:");
- 1 Campo di testo, che conterrà la descrizione del genere (da inserire o modificare);
- 1 Campo di controllo tabella, in cui vengono elencati i record;
- 1 pulsante ed 1 barra di navigazione (li aggiungeremo più avanti).

Questo formulario elementare si basa sulla ricerca "Elenco\_Genere" (che deve contenere l'alias ai campi ed anche l'id del record).

Quando viene inserito il 'Campo di controllo tabella', che è riferito ad una sorgente dati (tabella o ricerca), automaticamente viene proposta la Creazione guidata con cui si scelgono la sorgente dati ed il/i campi da trattare.

| I campi scelti compaiono nell'elenco gestito                                                      | Proprietà modulo                                                                                                    |
|---------------------------------------------------------------------------------------------------|----------------------------------------------------------------------------------------------------|
| dal 'Campo di controllo tabella', mentre la<br>sorgente dei dati viene memorizzata nel<br>modulo: | Generale       Dati       Eventi         Tipo di contenuto       Ricerca           Contenuto       Elenco_Genere           Analizza comando SQL       Si |
| Il Campo di testo va associato ad un campo<br>della sorgente dei dati:                            | Proprietà: Campo di testo                                                                                                    |

Filtro proposto...

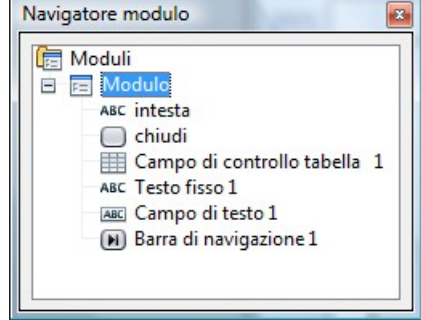

Cliccando il pulsante "Navigatore formulario" vengono elencati i controlli utilizzati; cliccando col destro, in particolare c'è la voce Proprietà con cui è possibile visualizzare e gestire le caratteristiche del controllo.

No

Con Salva e attribuito il nome, il formulario compare nell'elenco dei formulari; aprendolo, è possibile gestire la tabella Genere.

Per provare quanto si sta realizzando senza salvare ed uscire, premere il pulsante "Modo bozza on/off" che si trova nella barra dei "Controlli per formulario".

Ogni controllo ha delle proprietà che si possono gestire selezionando l'oggetto e cliccando sul pulsante "Controllo".

-

## 4.2 Controlli di un formulario:

È possibile inserire in un formulario:

- una tabella ("Campo di controllo tabella"): nella quale inserire i vari campi di un archivio o di una ricerca;
- una etichetta (campo con testi predefiniti): con il pulsante "Testo fisso", disegnare il campo, clic destro e scegliere "Campo di controllo...", inserire in Didascalia il testo voluto;
- un campo di testo (campo di un archivio):

con il pulsante "Campo di testo", disegnare il campo, clic destro e scegliere "Campo di controllo...", nella scheda "Dati" indicare il campo di dati riferito;

- un campo a maschera (campo controllato):
   con il pulsante "Campo a maschera", disegnare il campo, clic destro e scegliere "Campo di controllo...", nella scheda "Dati" indicare il campo di dati riferito;
   nella scheda "Generale" indicare la lunghezza massima del testo e la maschera di digitazione (C = caratteri alfanumerici, A = caratteri alfabetici, N = caratteri numerici);
- un campo numerico: come i precedenti, con il pulsante "Campo numerico";
- un campo valuta : come i precedenti, con il pulsante "Campo di valuta";
- un campo data:

come i precedenti, con il pulsante "Campo data";

indicando "Si" nella casella "Pulsante di selezione" accanto al campo della data appariranno due piccole frecce per aumentare o diminuire di una unità alla volta il valore della data; indicando "Si" nella casella "Apribile" accanto al campo della data apparirà un pulsante che mostrerà un piccolo calendario;

#### • un gruppo di opzioni:

con il pulsante "Casella di gruppo", disegnare il campo e automaticamente inizia la creazione guidata con cui definire le opzioni e il campo di tabella associato;

#### • un campo con immagine:

con il pulsante "Campo di controllo immagine" disegnare il campo;

nella scheda "Generale", alla voce "Immagine", premere il relativo pulsante "...", in modo da inserire un'immagine che servirà soltanto come riferimento per quel campo;

nella scheda "Dati", indicare il campo dei dati dove saranno memorizzate le immagini che saranno inserite quando il formulario sarà attivo;

quando si avvierà il formulario, per inserire o cambiare un'immagine, posizionarsi sull'area ad essa dedicata, premere il pulsante destro del mouse e alla voce "Inserisci immagine da...", cliccare per aprire la finestra di dialogo; un campo che contiene un'immagine deve essere dichiarato [LONGVARBINARY]".

#### • una casella di riepilogo:

con il pulsante "Casella di riepilogo", disegnare il campo e automaticamente inizia la creazione guidata con cui definire la tabella da cui prelevare la lista di valori e il campo di tabella associato; in alternativa alla tabella può essere inserita una lista di valori costanti;

#### • una casella combinata:

simile alla precedente, ma con possibilità di digitare, in fase di esecuzione del formulario, un determinato testo

che non è compreso nell'elenco della casella.

• un campo formattato:

con il pulsante "Campo formattato" disegnare il campo; nella scheda "Generale", alla voce "Formattazione", premere il relativo pulsante "..." che apre la finestra di dialogo che consente di indicare il formato desiderato;

- un pulsante per effettuare gli spostamenti tra i records dei formulari: con il pulsante " Pulsante", disegnare il campo, clic destro e scegliere "Campo di controllo...", nella scheda "Generale" indicare il titolo alla voce "Titolo" e alla voce "Operazione", si indichi l'operazione desiderata, tra quelle che proposte.
- un pulsante ed una macro definita dall'utente:

dopo avere creato il pulsante come sopra, nella scheda "Eventi" scegliere la voce "Tasto del mouse premuto" e con il pulsantino ("...") si avvia l'associazione di una macro.

## 4.3 Azioni su un formulario:

Inoltre è possibile:

- Modificare lo sfondo di un formulario: menù "Formato", voce "Pagina", scheda "Sfondo";
- Modificare lo sfondo dei caratteri: pulsante "Sfondo caratteri" della barra degli strumenti di formattazione.
- Dichiarare un sottoformulario (formulario che dipende dal formulario principale):

attivare il "Navigatore formulario" e cliccare con il pulsante destro del mouse sopra "Modulo" che rappresenta il formulario stesso;

scegliere "Nuovo" e "Modulo": si otterrà un secondo formulario; è opportuno, per evitare di fare confusione, rinominare i due formulari (clic destro su ciascun nome e "Rinomina");

dopo avere dichiarato un sottoformulario ed averlo rinominato, è necessario associarlo ad un archivio (clic destro e "Proprietà"): voce "Contenuto" della scheda "Dati";

infine si devono indicare le eventuali relazioni con il formulario genitore: scheda "Dati", pulsante "..." della voce "Collega da".

• Modificare lo sfondo ed inserire un bordo in un campo di un formulario:

"Proprietà" e scheda Generale.

- Eliminare un campo dal formulario: una volta evidenziato, premere il tasto "Canc".
- Stampare un formulario del database: scegliere la voce "Stampa..." dal menù "File"; se si è in modifica nel modo bozza, sarà stampata la struttura del formulario, altrimenti si stampa la struttura ed i dati attivi in quel momento.

#### Nota importante:

Quando si inseriscono campi che dovranno trattare dati di archivi che fanno capo a sottoformulari è sempre buona norma verificare, tramite il pulsante "Navigatore formulario" dove sono stati inseriti i campi dichiarati.

# 5. Altri 3 Formulari.

Per il progetto Cinema si predispongono i seguenti formulari di gestione delle tabelle:

- Gestione\_Nazione
- Gestione\_Attore
- Gestione\_Regista

Tralasciare per ora la barra di navigazione ed il pulsante Chiudi.

*Gestione\_Nazione* gestisce la tabella Nazione, si basa sulla ricerca "Elenco\_Nazione ed è identico al formulario Gestione\_Genere.

| Cin                   | ema.odb : Gestione_Nazione(sola lettura) - OpenOffice.org Base: struttura modulo                                            | x             |
|-----------------------|----------------------------------------------------------------------------------------------------|---------------|
| <u>F</u> ile <u>I</u> | Modifica <u>V</u> isualizza Inserisci F <u>o</u> rmato T <u>a</u> bella <u>S</u> trumenti Toools Fi <u>n</u> estra <u>?</u> |               |
| ··· 🖻                 | • 😕 🖶 🖙   21   🖶 🖴 (% ) 🛠   🗙 💺 📽 🛷   19 • (9 • ) (8 = • 🔊 ) 🛔 🖉 💼 🛢 🧃 🔍 🕼 🥊                                                |               |
|                       |                                                                                                    |               |
| lez.                  | Cinema. Ute Cinisello Baisamo                                                                                               |               |
| PR-                   |                                                                                                    | ۲             |
| EP                    | Nazionalità                                                                                                    | <b>(B)</b>    |
|                       |                                                                                                    | ø             |
| [ <u>A8C</u> ]        | Francia                                                                                                    | 1             |
| <b>W.</b> ]           |                                                                                                    | $\odot$       |
|                       |                                                                                                    |               |
| ۲                     |                                                                                                    | 123           |
|                       |                                                                                                    | .jh           |
|                       |                                                                                                    | LN            |
| ABC                   | Nazionalità                                                                                                    |               |
| • <b>□</b>            | Francia<br>Israele                                                                                                    |               |
|                       | Italia                                                                                                    | ( <u>PI</u> ) |
| 0                     | Usa                                                                                                    |               |
| •                     |                                                                                                    |               |
|                       | 14 4 D DI 1 🔤 10 🚾 🛠 🖉 1 1 2 2 2 🛠 🐨 🧭 Chiudi                                                                               |               |
|                       |                                                                                                    |               |
| 秮                     | Record di dati 1 da 5 🛛 🖉 👂 🔛 🖗 🖗 🖉 🖉 💈 🏦 🐨 🐨 🐨 🖬 💂                                                                         |               |
|                       | ⊻ & = ≥ = &  & =   = +   = +   = = + <mark>,</mark> ↓  <b>/ = ⊖ ∛ T</b> €  ♦ + ⊕ + ∞ + = + , ★ +   ∴   = €                  | »<br>•        |
| Pagin                 | a 1/1 Predefinito STD STD 0                                                                                                 | 100%          |

*Gestione\_Attore* gestisce la tabella Attore e si basa sulla ricerca "Elenco\_Attore; è simile ai precedenti salvo:

- ha più Campi di testo, uno per ogni campo della sorgente dati;
- è presente un Campo data, nelle cui proprietà impostare "Apribile" = Si;
- occorre predisporre il Campo di testo per la chiave primaria (non è l'Id auto-incrementante).

### Corso di Database.

## UTE Cinisello Balsamo.

| Cine Cine             | 🗿 Cinema.odb : Gestione_Personaggio - OpenOffice.org Base: struttura modulo     |                                                                   |       |         |  |  |
|-----------------------|---------------------------------------------------------------------------------|-------------------------------------------------------------------|-------|---------|--|--|
| <u>F</u> ile <u>N</u> | Eile Modifica Visualizza Inserisci Fgrmato Tabella Strumenti Toools Finjestra 2 |                                                                   |       |         |  |  |
| 1                     | - 😕                                                                             | । 🖙 😰 । 🗟 🖴 ଓ । 🖏 🏎 🔍 🛸 🛍 • 🛷 । 🏷 • 🥙 - 🍪 🎟 • 🕢 👫 🖉 🚊 🖷 🔍 । 🕗 📮   |       |         |  |  |
|                       | Prec                                                                            | definito 💽 Times New Roman 💽 12 💽 🔓 C S 📰 🗄 🗉 🗄 🗄 🖅 🍕 🍕 🛕 🕶 🕸 🗸 🖕 |       |         |  |  |
| <br>N                 | 2                                                                               | <u></u>                                                           |       |         |  |  |
| 2                     | 1                                                                               | Oin anns 1145 Oinis alla Dalanna                                  |       | ٢       |  |  |
| Ŕ                     | -                                                                               | Cinema. Ute Cinisello Baisamo                                     |       | ۲       |  |  |
| EQ                    | 2 - 1                                                                           |                                                                   |       | 6       |  |  |
|                       |                                                                                 | Nome Attore Cognome Chiave                                        |       | æ       |  |  |
| ABC                   | 1                                                                               | Billy Crystal Crystal                                             |       | 1       |  |  |
| ₩.                    | 4 -                                                                             |                                                                   |       | $\odot$ |  |  |
|                       | 5                                                                               | Data di nascita Luogo di nascita                                  |       | R       |  |  |
| ۲                     |                                                                                 |                                                                   | E     | 123     |  |  |
|                       | 1                                                                               |                                                                   |       | .36     |  |  |
|                       | 1                                                                               |                                                                   |       | LN      |  |  |
| ABC                   | 8                                                                               |                                                                   |       |         |  |  |
| •••                   | 13                                                                              | Chiave Cognome Nome Data nascita Luogo nascita                    |       |         |  |  |
|                       | 6                                                                               | Crystal Crystal Billy Anna Federico                               |       |         |  |  |
|                       |                                                                                 | defrance De France Cecile                                         |       | •       |  |  |
| 207                   | 1                                                                               | gassman Gassman Vittorio 06/05/40 Roma                            |       |         |  |  |
| •                     |                                                                                 | hanks Hanks Tom                                                   |       |         |  |  |
|                       |                                                                                 | ryan Ryan Meg                                                     |       |         |  |  |
|                       |                                                                                 | Record di dati 🏨 da 8 🔍 🖌 🖌 🕼                                     |       |         |  |  |
|                       | 1                                                                               |                                                                   |       |         |  |  |
|                       | i in                                                                            |                                                                   |       |         |  |  |
|                       |                                                                                 |                                                                   |       | j       |  |  |
| . #A                  |                                                                                 |                                                                   |       |         |  |  |
| . 🖓                   |                                                                                 | &                                                                 | 2   5 |         |  |  |
| Pagin                 | a1/1                                                                            | 1 Predefinito Italiano (Italia) INS STD (* )                      | - •   | 100%    |  |  |

*Gestione\_Regista* gestisce la tabella Regista e si basa sulla ricerca "Elenco\_Regista; è simile al precedente.

| Cir          | nema.odb : Gestione_Regista(sola lettura) - Ope                                     | nOffice.org Base: struttura mod              | lulo                          |                             | x      |
|--------------|-------------------------------------------------------------------------------------|----------------------------------------------|-------------------------------|-----------------------------|--------|
| <u>F</u> ile | <u>M</u> odifica <u>V</u> isualizza <u>I</u> nserisci F <u>o</u> rmato T <u>a</u> b | ella <u>S</u> trumenti Toools Fi <u>n</u> es | stra <u>?</u>                 |                             |        |
| 1            | - 🐸 🖬 👒   🕑   🗟 🖴 🕓   🖑 🌣                                                           | : X & & &  9 • (                             | @ +   💩 🗉 + 🤛 👪 🖉 💼 🗟 ୩ 🔍   🙆 | -                           |        |
|              |                                                                                     |                                              |                               |                             |        |
| 3            |                                                                                     | Cinema, L                                    | Ute Cinisello Balsamo         |                             |        |
|              |                                                                                     |                                              |                               |                             |        |
|              |                                                                                     |                                              |                               |                             |        |
| 0.0          | Nome Regista                                                                        | Cognomo                                      |                               |                             | (2)    |
|              | Home Regista                                                                        | Cognome                                      |                               |                             |        |
|              | Nora                                                                                | Ephron                                       |                               |                             | P      |
| ABC          |                                                                                     |                                              |                               |                             | 1      |
|              |                                                                                     |                                              |                               |                             | (J.)   |
|              | Data di nascita                                                                     | Luogo di n                                   | ascita                        |                             | 189    |
|              | ▲ <b>▼</b>                                                                          |                                              |                               | E                           | Lk2    |
| ۲            | · · · · ·                                                                           |                                              |                               |                             | 123    |
|              |                                                                                     |                                              |                               |                             | ji.    |
|              |                                                                                     |                                              |                               |                             | IN     |
|              |                                                                                     |                                              |                               |                             |        |
| ABC          | Cognome                                                                             | Nome Data nascita                            | Luogo nascita                 |                             | 123    |
|              | ▶ Ephron Nora                                                                       |                                              |                               |                             |        |
|              | Riapisch Cedric                                                                     |                                              |                               |                             |        |
|              | Risi Dino                                                                           | 01/05/10                                     | Roma                          |                             |        |
| 10N          | Pieraccioni Leona                                                                   | rdo                                          |                               |                             |        |
|              |                                                                                     |                                              |                               | -                           |        |
|              | Record di dati 1 da                                                                 | 5 4 4 6 6 6                                  |                               |                             |        |
|              |                                                                                     | M   🔚 🕅 🍉 🔭 🤔                                |                               | Chiudi                      |        |
| . M          | Record di dati 1 da 5 🕅                                                             | 4 D DI Do   😓 🈥 I                            | 🖌 🗟 🕲 🕻 计 计 🛠 🍝 🕹 🔳 🧧         |                             |        |
|              |                                                                                     | \$ •   [#+ •   ]]]   @ #                     | 🛓 🔍 🖊 🖬 👄 🖑 T 🔍 🗇 - 🍩 -       | • 🖩 • 🗩 • 🛧 •   🗄   🖾 🕸   . | »<br>• |
| Pagir        | na 1 / 1 Predefinito                                                                |                                              | STD                           |                             | 100%   |

# 6.Formulario principale.

*Gestione\_Film* gestisce le tabelle Film e Cast.

| 🖶 Cinema.odb                 | : Gestione_Film(sola lettura) - Open                             | Office.org Base:       | struttura modulo              |                              | *                   |           |          | ×         |
|------------------------------|------------------------------------------------------------------|------------------------|-------------------------------|------------------------------|---------------------|-----------|----------|-----------|
| <u>File</u> <u>M</u> odifica | <u>V</u> isualizza <u>I</u> nserisci F <u>o</u> rmato T <u>a</u> | bella <u>S</u> trument | ti Fi <u>n</u> estra <u>?</u> |                              |                     |           |          |           |
| 1 🔁 - 😕 🛛                    | a 👒 i 🖻 i 🔓 🖴 i 🕸 :                                              | #   🗙 🗞 (              | ti ≪   5 • C                  | • •   🐵 🎟 • 🔛   👪 🧭          | 🖻 🗟 🗊 🔍 🕝 🖕         |           |          |           |
|                              |                                                                  |                        | Cinema. Ut                    | e Cinisello Balsam           | 0                   |           | <u>*</u> |           |
| 20                           | Titolo del film                                                  |                        |                               | Anno Produzione              |                     |           |          | Ū         |
|                              | Harry, ti presento Sally                                         |                        |                               | 1989                         |                     |           |          | e<br>P    |
| ABC                          | Trama/Commenti                                                   |                        |                               |                              |                     |           |          | 1         |
|                              | Due compagni di università                                       |                        |                               |                              |                     |           |          |           |
| •                            | Regista                                                          | Genere                 |                               | Nazione                      | Attore              |           | =        |           |
| •                            | Reiner 🗸 N                                                       | Commedia               | / Romantica 🔻 N               | Usa 🔽 N                      | V pagliai           | - N       |          | 123<br>_h |
|                              |                                                                  |                        |                               |                              |                     |           |          |           |
| ABC                          | Tirolo del film                                                  | Anno di prod.          |                               | Trama                        | Attore              |           |          |           |
|                              | Harry, ti presento Sally                                         | 1989                   | Due compagni di u             | iniversità                   | pagliai             |           |          |           |
|                              | L'appartamento spagnolo                                          | 2002                   | Durante un anno d             | i progetto Erasmus in Spagna | ryan                |           |          | (H)       |
| - 6K                         |                                                                  |                        |                               |                              |                     |           |          | •         |
| •                            |                                                                  |                        |                               |                              |                     |           | -        |           |
|                              |                                                                  | 150 ha ha i            |                               | 🛠 🗸 🖑 🤻                      |                     | ) 🔖 🙀 🔗   |          |           |
| Record                       | di dati 1 da 3 👘                                                 | 0 ⊲ ⊳ ⊳0               | 🕨   🔚 🕅 🦮                     | : 2 2 1 1                    | t 🗹 👎 🤻 🖬 📘         |           |          |           |
|                              |                                                                  | ÷ & +   №              | -                             | . 🗟 I 🖊 🗖 👄 🦑 T              | ' 🕄   🔷 • 🎯 • 🐡 • 🔳 | • 🗩 • 🛧 • | ::  🖻 🖻  | >><br>*   |
| Pagina 1 / 1                 | Predefinito                                                      |                        |                               | STD                          |                     | Θ         | • •      | 100%      |

Per ora non consideriamo le due barre di navigazione ed i pulsanti ("Chiudi" ed i 4 "N"); riserviamone solo lo spazio.

Questo formulario ha un modulo principale la cui sorgente dati è Elenco\_Film (questa ricerca deve considerare solo la tabella Film senza avere relazioni con altre tabelle, altrimenti il formulario non permette gli inserimenti di nuovi record).

Il modulo principale contiene:

- il campo di controllo tabella,
- 3 campi di testo riferiti ai campi della tabella,
- 3 *caselle di riepilogo* per le tabelle associate.

Per il Campo di controllo tabella e il Campo di testo vale quanto detto nei formulari già visti; per la Casella di riepilogo, con il pulsante "Casella di riepilogo", si disegna il campo e automaticamente inizia la creazione guidata con cui si definiscono:

- la tabella da cui prelevare la lista di valori,
- il campo da visualizzare nell'elenco,
- i campi che associano la relazione del formulario e la tabella della Casella di riepilogo;

queste le proprietà della casella di riepilogo del regista:

| Proprietà: Casella di riepilogo |                        | × |
|---------------------------------|------------------------|---|
| Generale Dati Eventi            |                        |   |
| Campo di dati                   | Regista 💌              |   |
| Digitazione necessaria          | Sì 💌                   |   |
| Tipo del contenuto della lista  | Sql 🗸                  |   |
| Contenuto elenco                | "SELECT "reg_cognome", | ] |
| Campo collegato                 | 1                      |   |

Per gestire il Cast, il modulo principale contiene un modulo interno (subform): questo sub-modulo si basa direttamente sulla tabella Cast e si collega al modulo principale tramite gli IdFilm.

Per inserire questo subform:

- attivare il "Navigatore formulario" e cliccare con il pulsante destro del mouse sopra "Modulo" che rappresenta il formulario stesso;
- scegliere "Nuovo" e "Modulo": si otterrà un secondo formulario;
- è opportuno, per evitare di fare confusione, rinominare i due formulari (clic destro su ciascun nome e "Rinomina");
- è necessario associare il sotto-formulario ad un archivio (clic destro e "Proprietà"): nella scheda "Dati" in Tipo Contenuto scegliere Tabella e in Contenuto scegliere Cast;
- sempre nella scheda "Dati" si indicano le relazioni con il formulario genitore: cliccare il pulsante "..." della voce "Collega da" e indicare i campi da collegare tra le 2 sorgenti dati.

Il subform di gestione del Cast contiene:

- il campo di controllo tabella,
- la *casella di riepilogo* per la tabella associata Attore;

Note:

- cas\_attore è un campo di tabella non un alias;
- il campo associato è att\_chiave non un Id;
- inserendo questi campi verificare, tramite il pulsante "Navigatore formulario" che siano inseriti al sotto-formulario.

| Proprietà: Casella di riepilogo 🛛 🛛 🛛 |                        |  |  |  |  |  |  |
|---------------------------------------|------------------------|--|--|--|--|--|--|
| Generale Dati Eventi                  |                        |  |  |  |  |  |  |
| Campo di dati                         | cas_attore             |  |  |  |  |  |  |
| Digitazione necessaria                | Sì 💌                   |  |  |  |  |  |  |
| Tipo del contenuto della lista        | Sql 💌                  |  |  |  |  |  |  |
| Contenuto elenco                      | "SELECT "per_cognome", |  |  |  |  |  |  |
| Campo collegato                       | 1                      |  |  |  |  |  |  |

Un esempio mostrato dal Navigatore:

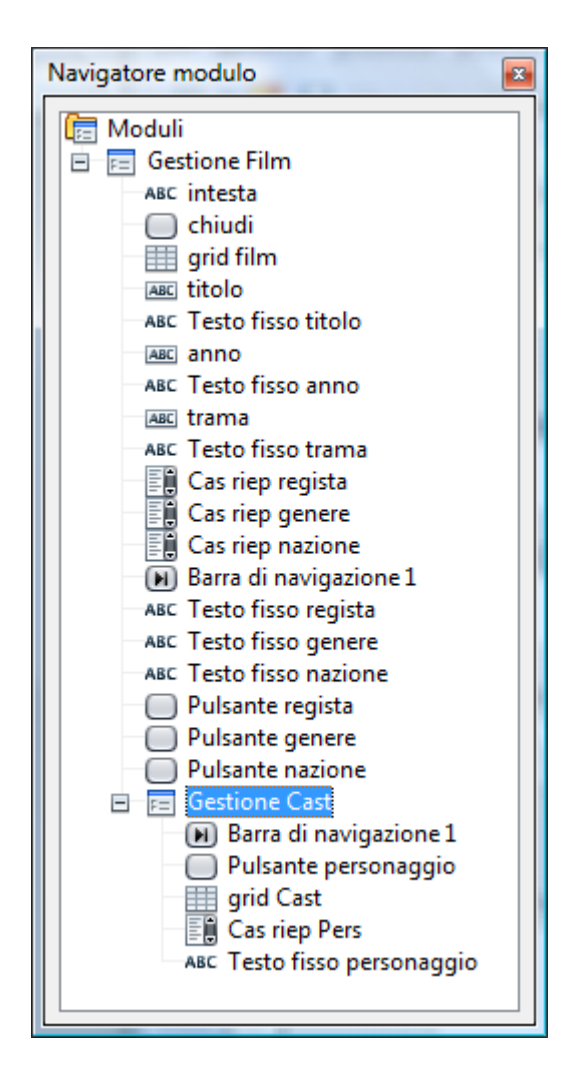

Nota:

Prima di poter eliminare un record di film, occorre eliminarne il cast.

# 7. Formulari di consultazione.

Inoltre per il progetto Cinema si predispongono i seguente formulari di consultazione:

| 🖹 Cin       | ema.od          | lb : Consulta_Film(sola lett             | ura) - OpenOffice.org               | Base: struttura r | nodulo                     |             |                             |                                        | - 0 <b>- X</b> |
|-------------|-----------------|------------------------------------------|-------------------------------------|-------------------|----------------------------|-------------|-----------------------------|----------------------------------------|----------------|
| <u>File</u> | <u>M</u> odific | a <u>V</u> isualizza <u>I</u> nserisci F | ormato T <u>a</u> bella <u>S</u> ti | rumenti Toools    | Fi <u>n</u> estra <u>?</u> |             |                             |                                        |                |
|             | - 😕             | 🔒 👒   🕑   🔒 🚢                            | 194   ABS ABS   📈                   |                   | 9 · C ·                    | 6 🗉 • 🕢     | 🖁 🖉 💼 🗟 🖷 🔍                 | 0                                      |                |
|             | <u> </u>        |                                          |                                     |                   |                            |             |                             |                                        |                |
|             |                 |                                          |                                     | Ciner             | na. Ute                    | Cinisello B | alsamo                      |                                        |                |
|             |                 | Titolo del film                          | Genere                              | Nazionalità       | Anno Prod.                 | Regista     |                             | Trama                                  |                |
| 1000        |                 | C'è posta per te                         | Commedia                            | Usa               | 1998                       | Ephron      |                             |                                        | (B)            |
|             |                 | Harry, ti presento Sally                 | Commedia / Ron                      | na Usa            | 1989                       | Reiner      | Due compagni di università. |                                        |                |
|             | ►               | L'appartamento spagnolo                  | o Commedia                          | Francia           | 2002                       | Klapisch    | Durante un anno di progetto | o Erasmus in Spagna                    | E.             |
| ABC         |                 |                                          |                                     |                   |                            |             |                             |                                        | 1              |
| ₩.          |                 |                                          |                                     |                   |                            |             |                             |                                        | $\oplus$       |
|             |                 |                                          |                                     |                   |                            |             |                             |                                        |                |
|             |                 |                                          |                                     |                   |                            |             |                             |                                        | 123            |
| E^          |                 |                                          |                                     |                   |                            |             |                             |                                        | .h.            |
|             |                 |                                          |                                     |                   |                            |             |                             |                                        | LN             |
|             |                 |                                          |                                     |                   |                            |             |                             |                                        |                |
| ABC         |                 |                                          |                                     |                   |                            |             |                             |                                        |                |
| •           |                 |                                          |                                     |                   |                            |             |                             |                                        |                |
|             |                 |                                          |                                     |                   |                            |             |                             |                                        | ( <u>PI</u> )  |
| - 68        | Rec             | ord di dati 3 da                         | 3 (1)                               |                   |                            |             |                             |                                        |                |
| •           |                 | Attore                                   |                                     |                   |                            | 10.0        |                             | A Z A AL                               |                |
|             |                 | De France                                |                                     | Record 1          | di :                       | ક પ્રચલ હ   | ) N N N N N N N N           |                                        |                |
|             |                 | D' Anna                                  |                                     |                   |                            |             |                             | Chiudi                                 |                |
|             |                 |                                          |                                     |                   |                            |             |                             |                                        |                |
|             |                 |                                          |                                     |                   |                            |             |                             | _                                      |                |
| i M         | Record          | d di dati 3 da                           | 3 14 4 6                            | > PI Po   🖫       |                            | 3 8 1 2 2   | 👬   🛠 🔨 📥 🛓 🛽               |                                        |                |
|             |                 | a 🖬   🖻 🏛 🗞   I                          | 89 #3•                              | [=+ -             | ◎ ; ; ; ;                  | ₿   ∕ 🗖 🧉   | 🧶 T 🤤   🔶 - 🍥               | • ⇔ • <b>□</b> • <b>&gt;</b> • ★ •   K |                |
| Pagin       | a1/1            | Predef                                   | inito                               |                   |                            |             |                             |                                        | ⊕ 100%         |

Consulta\_Film

Questo formulario ha un modulo principale la cui sorgente dati è la ricerca Vedi\_Film e contiene:

- il campo di controllo tabella;
- un modulo interno (subform) che si basa sulla ricerca Vedi\_Cast e si collega al modulo principale tramite gli IdFilm; questo modulo contiene il relativo *campo di controllo tabella*.

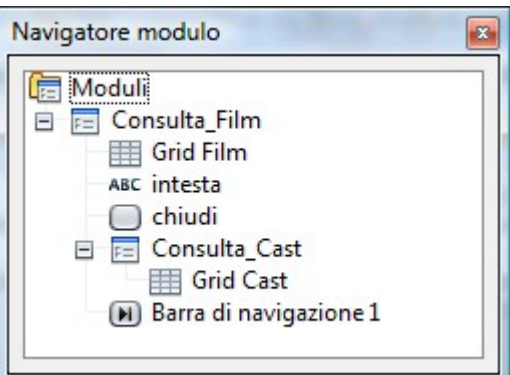

Per cercare un film si può utilizzare il cannocchiale che si trova in basso a sinistra della maschera; cliccandolo si apre un pannello dove si può cercare qualunque dato su qualunque campo della ma-schera.

| Cin                   | ema.odb : Consulta_Attore(sola lettura) - OpenOffi                                      | ice.org Base: struttura r | nodulo                                                            |        |                                                                                                    |
|-----------------------|-----------------------------------------------------------------------------------------|---------------------------|-------------------------------------------------------------------|--------|----------------------------------------------------------------------------------------------------|
| <u>F</u> ile <u>M</u> | <u>A</u> odifica <u>V</u> isualizza <u>I</u> nserisci F <u>o</u> rmato T <u>a</u> bella | <u>S</u> trumenti Toools  | Fi <u>n</u> estra <u>?</u>                                        |        |                                                                                                    |
| 1                     | · 📴 🗔 👒 📝 📄 🖴 🕼 🖑 💯 .                                                                   | X & 6 Ø 15                | ) · @ ·   @    ·    <b># 2</b>    <b>8</b> ¶ <b>Q</b>    <b>2</b> |        |                                                                                                    |
|                       |                                                                                         |                           |                                                                   |        | -                                                                                                    |
|                       |                                                                                         | Cinom                     | a Lite Cinicelle Palcame                                          |        |                                                                                                    |
|                       |                                                                                         | Cilleni                   | a. Ole Chiliseno Balsanio                                         |        |                                                                                                    |
|                       |                                                                                         |                           |                                                                   |        |                                                                                                    |
|                       |                                                                                         |                           |                                                                   |        |                                                                                                    |
|                       |                                                                                         | Attore                    | Film                                                              |        | (四)                                                                                                    |
|                       | 4                                                                                       | Crystal                   | Harry, ti presento Sally                                          |        | a de la de l |
|                       |                                                                                         | D' Anna                   | L'appartamento spagnolo                                           |        | PER L                                                                                                    |
| [ABC]                 |                                                                                         | De France                 | L'appartamento spagnolo                                           |        | -                                                                                                    |
| <b>W</b> .            |                                                                                         | Hanks                     | C'è posta per te                                                  |        | 0                                                                                                    |
|                       |                                                                                         | Ryan                      | C e posta per te<br>Harny ti presento Sally                       |        |                                                                                                    |
|                       |                                                                                         | ityan                     | harry, a presence sany                                            |        |                                                                                                    |
| ۲                     |                                                                                         |                           |                                                                   |        | 125                                                                                                    |
|                       |                                                                                         |                           |                                                                   |        | Jb.                                                                                                    |
|                       |                                                                                         |                           |                                                                   |        | (LN)                                                                                                    |
|                       |                                                                                         |                           |                                                                   |        | 1000                                                                                                    |
| ABC                   |                                                                                         |                           |                                                                   |        | hind                                                                                                    |
|                       |                                                                                         |                           |                                                                   |        |                                                                                                    |
| 1                     |                                                                                         |                           |                                                                   |        | (H)                                                                                                    |
|                       |                                                                                         |                           |                                                                   |        |                                                                                                    |
| 10                    |                                                                                         |                           |                                                                   |        |                                                                                                    |
| •                     | Rec                                                                                     | ord di dati 1             |                                                                   |        |                                                                                                    |
|                       |                                                                                         |                           |                                                                   |        |                                                                                                    |
|                       |                                                                                         |                           |                                                                   | Chiudi |                                                                                                    |
|                       |                                                                                         |                           |                                                                   |        |                                                                                                    |
|                       |                                                                                         |                           |                                                                   |        |                                                                                                    |
| H                     | Record di dati 1 da 6 🛛 🕅 🔄                                                             | B 0 0 10                  | 🛯 🕼 🗶 👔 🖓 사 🕆 것 🖨 🖌 🖻 📒                                           |        |                                                                                                    |
|                       |                                                                                         | -   [=+ -   ]]]] [ff      | 🗄 📕 🖊 🗖 🖨 🗶 T 🗟 🔶 - 🔿 - 🛽                                         |        | »                                                                                                    |
| Denin                 | -1 (1 Dud-G-h                                                                           |                           |                                                                   |        | 100%                                                                                                    |
| Pagin                 | a 1 / 1 Predefinito                                                                     |                           | 100                                                               | (e) e  | 100%                                                                                                    |

.

# Consulta\_Attore

Questo formulario ha come sorgente dati la ricerca Vedi\_Attore

e contiene il *campo di controllo tabella*.

|        | Attore<br>*<br>*<br>*<br>*<br>*<br>*<br>*<br>*<br>*<br>* |               |            |  | Im E<br>tolo<br>dnazione<br>dgenere |  |
|--------|----------------------------------------------------------|---------------|------------|--|-------------------------------------|--|
|        |                                                          |               |            |  |                                     |  |
| Cam    | ро                                                       | att_cognome 🕶 | fil_titolo |  |                                     |  |
| Alias  |                                                          | Attore        | Film       |  |                                     |  |
| Tabe   | lla                                                      | Attore        | Film       |  |                                     |  |
| Ordin  | ne                                                       | crescente     |            |  |                                     |  |
| Visibi | ile                                                      | <b>V</b>      | <b>V</b>   |  |                                     |  |
| Funzi  | ione                                                     |               |            |  |                                     |  |

# 8. Gestione delle macro.

Il termine macro sta ad indicare una procedura ricorrente che può essere richiamata da eventi ed essere parametrizzata.

Open Office contiene un API (*application programming interface*) che consente la compilazione manuale e l'esecuzione di macro in differenti linguaggi di programmazione, fra i quali: C++, Java, Python, StarBasic, JavaScript, OLE.

StarBasic è un linguaggio proprietario della Sun (diverso dal VBA di Office e Microsoft).

## 8.1 Libreria delle macro.

Le macro sviluppate ed utilizzate nel progetto Cinema devono essere memorizzate in una libreria; al momento dell'installazione di Openoffice.org le librerie per Basic vengono poste nella cartella

C:\Documents and Settings\nomeutente\Dati Applicazioni\Openoffice.org\3\user\basic.

Per creare o modificare delle macro, prima bisogna creare una libreria, che contiene di default il modulo Module1, nel quale sarà memorizzato il codice Basic delle macro; nel nostro progetto creiamo una libreria chiamata *Cinema*:

Strumenti > Macro > Organizza finestre di dialogo > scheda Librerie

cliccare su "Nuovo", digitare il nome Cinema e OK.

## Macro.

Per scrivere o modificare una macro nel Module1 della libreria Cinema:

Strumenti > Macro > Organizza macro > OpenOffice.org Basic

Macro personali > Cinema > Module1

cliccare su Modifica

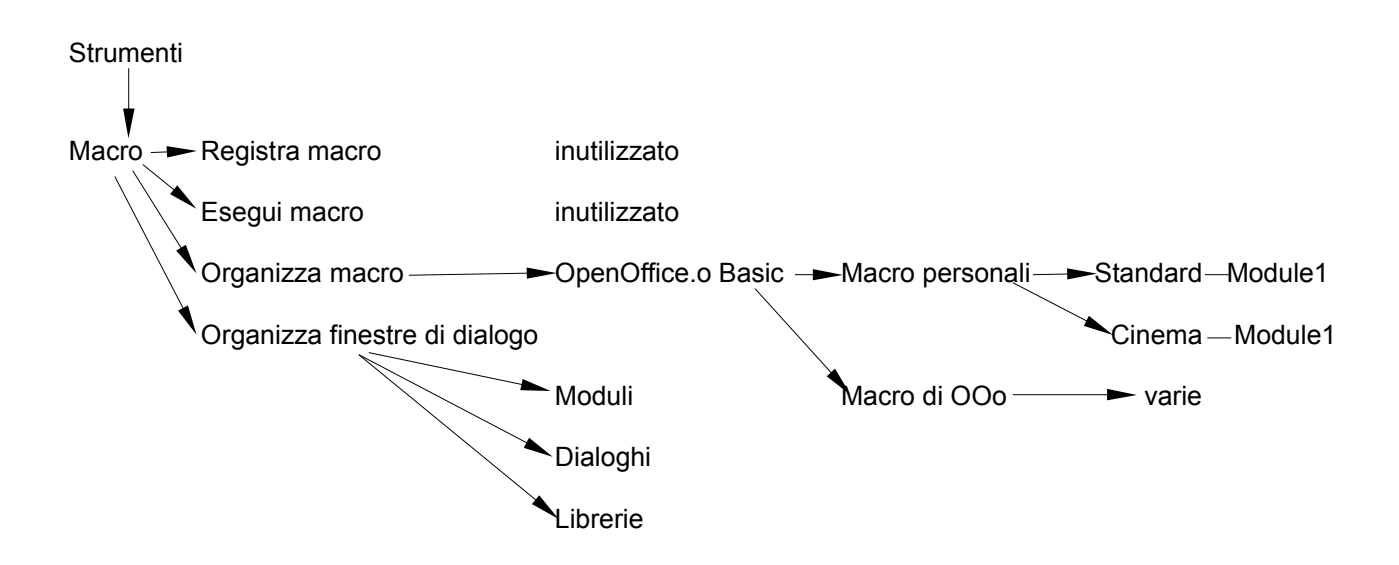

## Macro del progetto Cinema.

Prima di inserire le macro, occorre copiare all'inizio (come prime righe) nel Module1 della libreria *Cinema:* 

**Option Explicit** 

Sub Main

End Sub

Dim sform1 as string, sform2 as string, ssql as string, snome as string Global oContext as Object, oDataSource as Object, oConnection as Object, oFormContainer As Object Global Nascondi As Boolean

## 8.2 Macro del pulsante Chiudi.

In tutti i formulari abbiamo tralasciato il pulsante Chiudi, con il quale si vuole appunto chiudere il formulario; per effettuare questa azione occorre utilizzare una macro che viene avviata al clic del pulsante associato.

La macro (da copiare nel Module1 della libreria Cinema) è:

```
'----- MACRO PER CHIUDERE FINESTRA
sub finestra_close( oEvent as object )
ThisComponent.CurrentController.Frame.close(True)
end sub
```

In tutti i formulari con il pulsante "Pulsante", disegnare il campo, fare clic destro e scegliere "Campo di controllo...";

nella scheda "Generale" indicare il nome del pulsante e la didascalia (voce che compare nel pulsante: Chiudi);

nella scheda "Eventi" scegliere la voce "Tasto del mouse premuto" e con il pulsantino ("...") avviare l'associazione di una macro (clic su Macro):

espandere Macro personali, espandere Cinema, cliccare su Module1 e, nell'elenco delle Macro, cliccare su finestra\_close e dare Ok.

# 8.3 Macro del pulsante N e di Refresh.

Nel formulario Gestione\_Film, ogni casella di riepilogo (Regista, Genere, Nazione, Attore) ha alla sua destra un pulsante (N) affinché si possano inserire nuovi record non presenti nella lista: ogni pulsante richiama una macro che esegue uno dei 4 formulari di Gestione\_Regista, \_Genere, \_Nazio-ne, \_Attore.

Le macro (da copiare nel Module1 della libreria Cinema) sono:

```
MACRO PER GESTIONE DEI PULSANTI
Sub PulsanteGenere
       subDisplayForm("Gestione Genere")
end sub
Sub PulsanteNazione
       subDisplayForm("Gestione Nazione")
end sub
Sub PulsanteAttore
       subDisplayForm("Gestione Attore")
end sub
Sub PulsanteRegista
       subDisplayForm("Gestione Regista")
end sub
Sub PulsanteFilm
       subDisplayForm("Gestione Film")
end sub
Sub PulsanteConsultaFilm
       subDisplayForm("Consulta Film")
end sub
Sub PulsanteConsultaAttore
       subDisplayForm("Consulta Attore")
end sub
                                    MACRO CHE VISUALIZZA IL FORM RICHIESTO
'_____
sub subDisplayForm(sFormName as string)
       dim mArgs(1) as new com.sun.star.beans.PropertyValue
       dim oForm As Object, oLMgr As Object
  If IsNull(oContext) Then
       Dim sDbName As String, sUrl As String
       sDbName = "Cinema"
       oContext = CreateUnoService("com.sun.star.sdb.DatabaseContext")
                                                                        'crea il data source globale
       If oContext.hasByName(sDbName) Then
          oDataSource = oContext.getByName(sDbName)
                                                                 'estrae per nome il database cercato
          Dim a(1) As New com.sun.star.beans.PropertyValue
          a(0).Name = "Hidden"
          a(0).Value = True
          a(1).Name = "ReadOnly"
          a(1).Value = True
          sUrl = oDataSource.DatabaseDocument.Location
          StarDesktop.loadComponentFromURL(sUrl,"_blank",0,a())
          oConnection = oDataSource.getConnection("","")
                                                                        'connette il database
          oFormContainer = oDataSource.DatabaseDocument.getFormDocuments
                                                                 'ritorna il contenitore dei form del db
```

Endif

Manuale\_DB

#### Endif

```
mArgs(0).name = "OpenMode"

mArgs(0).value = "open" "openDesign" ' "openForMail"

mArgs(1).name = "ActiveConnection"

mArgs(1).value = oConnection

oForm = oFormContainer.loadComponentFromURL(sFormName,"_blank",8,mArgs())

If Nascondi Then

oLMgr = oForm.CurrentController.Frame.LayoutManager

oLMgr.setVisible(False)

oLMgr.hideElement("private:resource/menubar/menubar")

Endif

end sub
```

Come descritto per il pulsante Chiudi, inserire i pulsanti N associando opportunamente la macro.

Dopo l'eventuale inserimento di una nuova voce in una tabella (utilizzando il pulsante N), affinché nel formulario Gestione\_Film la relativa Casella di riepilogo aggiorni l'elenco occorre utilizzare queste altre macro (da copiare nel Module1 della libreria *Cinema*):

```
MACRO CHE RICARICA LA LISTBOX
Sub Ricarica(sForm1 as string, sForm2 as string, sNomeLista as string, sssSql as string)
       Dim TopForm As Object
       Dim SubForm As Object
  dim oForm as object
  dim oListboxModel as object
  dim ssql(0) as string
       TopForm = ThisComponent.DrawPage.Forms.GetByName(sForm1)
       If sForm2 = "" Then
              oForm = TopForm
       else
              SubForm = TopForm.GetByName(sForm2)
              oForm = SubForm
       end if
       oListboxModel = oForm.getByName(sNomeLista)
       ssql(0) = sssSql
       oListboxModel.ListSource() = ssql()
       oListboxModel.refresh()
End Sub
Sub RicaricaRegista
       sform1= "Gestione Film"
       sform2= ""
  snome = "Cas riep regista"
  ssql = "SELECT ""reg_cognome"", ""id_regista"" FROM ""Regista"""
  Ricarica(sform1, sform2, snome, ssql)
End Sub
Sub RicaricaGenere
       sform1= "Gestione Film"
       sform2= ""
  snome = "Cas riep genere"
  ssql = "SELECT ""gen desc"", ""id genere"" FROM ""Genere"""
  Ricarica(sform1, sform2, snome, ssql)
```

End Sub

```
Sub RicaricaNazione

sform1= "Gestione Film"

sform2= ""

snome = "Cas riep nazione"

ssql = "SELECT ""naz_desc"", ""id_nazione"" FROM ""Nazione"""

Ricarica(sform1, sform2, snome, ssql)

End Sub

Sub RicaricaAttore

sform1= "Gestione Film"

sform2= "Gestione Cast"

snome = "Cas riep Pers"

ssql = "SELECT ""att_cognome"", ""att_chiave"" FROM ""Attore"""

Ricarica(sform1, sform2, snome, ssql)
```

End Sub

In ognuna delle 4 caselle di riepilogo occorre associare la macro appropriata all'evento:

| Spostamento del mouse                      |
|--------------------------------------------|
| Tasto del mouse premuto Cinema.Module1.Ric |
| Tasto del mouse rilasciato                 |
|                                            |

## 8.4 Macro di Avvio e Fine lavoro.

Infine inseriamo nel Module1 della libreria *Cinema*, le macro che utilizzeremo nel capitolo successivo.

#### AutoExec e Avvia che aprono "MenuAvvio"

```
MACRO DI AUTOEXEC
Sub AutoExec
       On Error Goto HandleError
       Dim LastFrame As Object
       Dim NumFrames As Integer
       Dim ImpName As String
,
       FormName="MenuAvvio"
       ImpName="com.sun.star.comp.dba.ODatabaseDocument"
       NumFrames=StarDesktop.Frames.Count
       LastFrame=StarDesktop.Frames.getByIndex(NumFrames-1)
       If LastFrame.Frames.Count>1 Then
              Exit Sub
       End If
       If Not (LastFrame.Controller.Model.ImplementationName=ImpName) Then
              Exit Sub ' not a db doc
       End If
       If IsNull(oContext) Then
              Avvia("false")
```

Corso di Database.

UTE Cinisello Balsamo.

```
endif
       HandleError:
       If Err<>0 Then
              Exit Sub
       End If
End Sub
                      macro utilizzata per l'avvio di OOo da linea di comando o da autoexec
Sub Avvia(tipoAvvio As String)
       Dim oDoc As Object, oLMgr As Object
       Dim sUrl As String
       Dim sFormName As String, sDbName As String
       sFormName = "MenuAvvio"
       sDbName = "Cinema"
       If IsNull(oContext) Then
         oContext = CreateUnoService("com.sun.star.sdb.DatabaseContext") 'crea il data source
                                                                          globale
         If oContext.hasByName(sDbName) Then
          oDataSource = oContext.getByName(sDbName)
                                                                          'estrae per nome il
                                                                          database cercato
           Dim a(1) As New com.sun.star.beans.PropertyValue
          a(0).Name = "Hidden"
          a(0).Value = True
          a(1).Name = "ReadOnly"
          a(1).Value = True
          sUrl = oDataSource.DatabaseDocument.Location
           StarDesktop.loadComponentFromURL(sUrl," blank",0,a())
          oConnection = oDataSource.getConnection("","")
                                                                          'connette il database
          oFormContainer = oDataSource.DatabaseDocument.getFormDocuments 'ritorna il
                                                           contenitore dei form del db
           Dim aProp(1) As New com.sun.star.beans.PropertyValue
          aProp(0).Name = "ActiveConnection"
          aProp(0).Value = oConnection
          aProp(1).Name = "OpenMode"
          aProp(1).Value = "open"
          oDoc = oFormContainer.loadComponentFromURL(sFormName," blank",0,aProp())
                If tipoAvvio = "true" Then
                  oLMgr = oDoc.CurrentController.Frame.LayoutManager
                  oLMgr.setVisible(False)
                  oLMgr.hideElement("private:resource/menubar/menubar")
                  Nascondi = True
                Else
                  Nascondi = False
          Endif
         Endif
 Endif
End Sub
```

**FineLavoro**; il nome del formulario ("MenuAvvio") deve essere uguale a quello citato nella macro. '------ MACRO DI FINE LAVORO

Sub FineLavoro Dim oForms as Object, oForm as Object Dim oCtrl as Object oForms = ThisComponent.DrawPage.Forms oForm = oForms.GetByName("MenuAvvio") 'Xray oForm oForm.ActiveConnection.flush()

StarDesktop.terminate

End sub

Generalmente, qualsiasi macro va assegnata all'evento "tasto del mouse premuto" del rispettivo pulsante.

La macro AutoExec invece non può essere associata ad un evento di un pulsante ma ad un evento del database:

Strumenti --> Personalizza --> Eventi --> Apri Documento

# 9. Impostare il menù iniziale.

Inseriamo il formulario di partenza che consiste in un menù con cui richiamare gli altri formulari:

## Menu\_Avvio

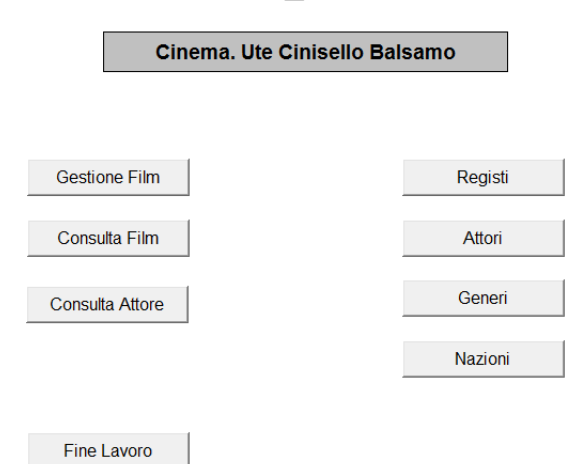

Ad ogni pulsante (*Gestione Film...*) occorre associare la macro (PulsanteFilm...) che avvia il formulario corrispondente (*Gestione\_Film...*).

### Attenzione:

- Quando si avvia il formulario Menu\_Avvio viene aperto il database; è bene terminare il lavoro con il pulsante Fine lavoro che provvede a chiuderlo in sicurezza.
- Il pulsante Finelavoro chiude OpenOffice, per cui oltre al database vengono chiusi tutti i documenti OpenOffice eventualmente aperti.
- Quanto spiegato nel resto del capitolo a volte rende il database precario.

## Avvio automatico.

Il formulario MenuAvvio può essere avviato automaticamente all'apertura del Database, tramite la macro AutoExec; in questo formulario il pulsante Fine Lavoro termina l'applicativo, chiudendo sia il form sia il Database.

La macro AutoExec deve essere associata ad un evento del database:

```
Strumenti --> Personalizza --> Eventi --> Apri Documento
```

## Avvio da icona.

Aggiungiamo la possibilità di eseguire l'applicativo *Cinema* senza far vedere nient'altro di OpenOffice all'utente e di avviarlo cliccando su un'icona; occorre:

creare una macro che apre un form con le proprietà nascoste: v. macro Avvia;

creare un file eseguibile per lanciare OpenOffice con associata la macro: *Cinema.bat* (il bat è un'estensione di file eseguibile riconosciuta da Windows – abbreviativo di batch).

In questo file andremo a scrivere:

- 1. @echo off
- 2. cd\
- 3. cd Program Files
- 4. cd OpenOffice.org 3
- 5. cd program
- 6. "soffice.exe" macro:///Cinema.Module1.Avvia("true")

dove le prime 5 righe si posizionano nella cartella dove esiste il programma di StarOffice; la sesta riga invoca soffice.exe con i parametri che indicano la macro da eseguire:

macro:///libreria\_della\_macro.modulo\_della\_macro.nome\_della\_macro

Di questo file *Cinema.bat* creiamo un collegamento sul Desktop, cliccando il quale si avvia il nostro applicativo.

# 10. Report e Considerazioni finali.

Per creare un rapporto da una tabella:

"Rapporti" > "Usa procedura guidata per la creazione dei rapporti...". e si aprirà la finestra della creazione guidata dei rapporti, dove occorre indicare:

- quale tabella o ricerca fornisce i dati;
- i campi della tabella scelta, con relative intestazioni (proposti i nomi dei campi);
- eventuali livelli di raggruppamento;
- il layout (aspetto esteriore) del prospetto ed il suo orientamento.

Per modificare un rapporto, selezionarlo e cliccare sul pulsante "Modifica". Per modificare i testi, comportarsi normalmente come qualsiasi testo: carattere, formattazione, etc... Anche la tabella sottostante segue le normali regole delle tabelle.

Per visualizzare un rapporto, selezionarlo e cliccare sul pulsante "Apri oggetto database".

Se si desidera esportare il rapporto in formato .PDF si può utilizzare il pulsante "PDF" della barra degli strumenti standard.

Per stampare il rapporto, si utilizzano le normali procedure di stampa.

# 10.1 Estensioni.

Openoffice.org supporta varie estensioni (<u>http://extensions.services.openoffice.org</u>) tra cui Report Builder di SUN (sun-report-buider.oxt).

Un' estensione si scarica gratuitamente e la si installa tramite Openoffice.org attraverso la gestione delle estensioni (menù Strumenti).

# 10.2 Copia del database.

Il database Cinema.odb e il file Cinema.bat possono essere copiati per sicurezza su un supporto esterno con il metodo copia-incolla.

Ma copiando il file Cinema.odb non vengono trasferite anche le macro personali che sono registrate nel modulo Module1 della libreria Cinema (e senza le quali l'applicativo è privo delle funzioni viste nelle pagine precedenti); per effettuare una copia della libreria si utilizza la Procedura di esportazione automatica:

Strumenti > Macro > Organizza finestre di dialogo

nella scheda Librerie si seleziona la libreria Cinema e si preme Esporta;

si sceglie di esportare in formato libreria BASIC e verrà così creata una cartella di nome Cinema contenente i tre file dialog.xlb, Module1.xba e script.xlb. Questa cartella può essere così trasferita sul supporto esterno.

Per l'eventuale ripristino della libreria, si utilizza la procedura Importa.

# 10.3 Altri Database.

Come database OpenOffice.org Base presenta alcuni limiti, ma esistono altri prodotti software, Data Base Management System (DBMS), in grado di gestire i database; le loro caratteristiche sono:

- capacità di gestire grandi quantità di dati
- condivisione dei dati fra più utenti e applicazioni
- utilizzo di sistemi di protezione e autorizzazione per l'accesso ai dati stessi

I database di tipo relazionale utilizzano il linguaggio SQL (Structured Query Language), che consente di operare sui dati tramite frasi che contengono parole chiave prese dal linguaggio corrente.

Tra i principali database relazionali (RDBMS) abbiamo IBM DB2, Oracle, Microsoft SQL Server, Sybase, Filemaker Pro, Microsoft Access, Informix, PostgreSQL, SQLite, MySql.

Alcuni di questi sono software proprietari, mentre altri fanno parte della categoria open source: questi ultimi, fra quelli citati, sono MySql, PostgreSQL e SQLite.

Il sito UTE utilizza MySql, più specificamente la piattaforma per lo sviluppo di applicazioni web (LAMP) che prende il nome dalle iniziali dei componenti software con cui è realizzata:

- GNU/Linux: il sistema operativo;
- Apache: il Web server;
- MySQL: il database management system;
- **P**HP : il linguaggio di scripting.

La piattaforma LAMP è una delle più utilizzate a livello mondiale; ognuna delle applicazioni dalle quali è composta è predisposta per l'eccellente funzionamento in concomitanza con le altre.

Esempi di server LAMP sono quelli in uso da Wikipedia, basati appunto su software LAMP e quelli di Facebook, il sito di rete sociale più visitato al mondo dal Gennaio 2009.

# 10.4 Per approfondire.

Alcuni collegamenti a siti di approfondimento:

http://wiki.services.openoffice.org/wiki/IT/Documentation/BASIC\_Guide http://www.studiamo.it/dispense/informatica/database/index.html http://www.plio.it/guidaintroduttiva3 http://www.mrwebmaster.it/mysql/guide/installare-mysql-windows\_301.html http://database.html.it/guide/leggi/87/guida-mysql/